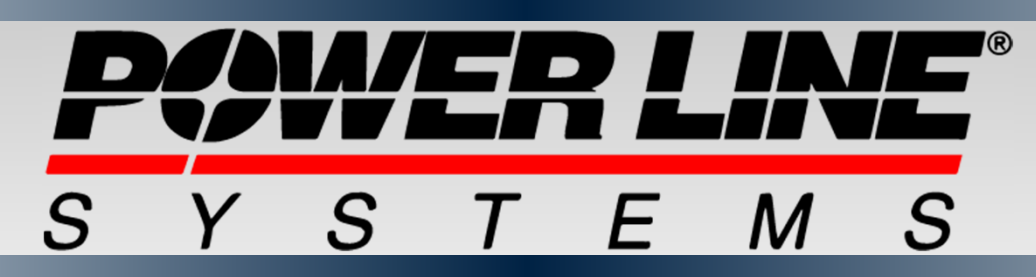

## Show Your Work! Documenting Engineering Calculations with PLS

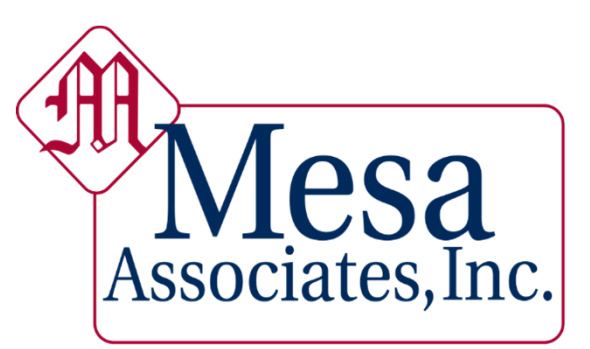

Engineers and Consultants

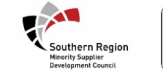

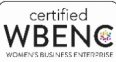

# **Show Your Work!**

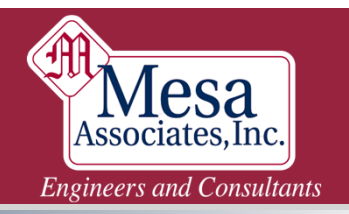

## I. Show your work!

- Some of the tools included with PLS that help fully document a PLS deliverable.
- Component Library Notes
- Criteria Notes
- Project Report
- Reference Manager

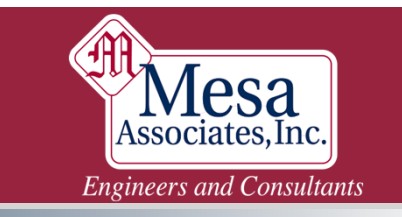

# **Showing Your Work in PLS**

### **II. Do the work!**

- No Red = OK! ...Right?
- Did you find the weakest link? Are you sure?
- Tools and methods to create accurate PLS Models
- Manual Calcs: Exporting Data
- Foundation
- Dead Loads & Drag Areas
- Connections and Anchors (CAN)
- Capacities and Overrides
- Rupture
- Quality Control Checks

# **Showing Your Work in PLS**

### I. Show Your Work!

Component Library Notes

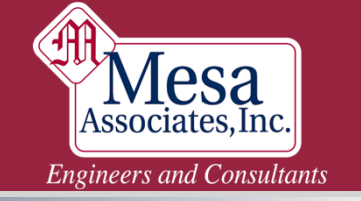

## **Show Your Work: Component Library**

- Tower & Pole
- Easy to find
- CAN be "rich text" formatted

Suspension Properties (From file "C:\Users\Public\Documents\PLS\pls\_cadd\examples\components\basic.inl")

Suspension Insulator Notes: "Example" Library included with PLS Install There was nothing here?

|        | Label             | Stock                  | Length  | Weight     | Wind   | Tension        |  |
|--------|-------------------|------------------------|---------|------------|--------|----------------|--|
|        |                   | Number                 |         |            | Area   | Capacity       |  |
|        |                   |                        | (ft)    | (lbs)      | (ft^2) | (Ibs)          |  |
| 1      | suspension-prop#1 |                        | 6.92001 | 200        | 0      | 10000          |  |
| 2      | rte               |                        | 13.1234 | 200        | 0      | 10000          |  |
| 3      | 6ft               | TM-1B-138              | 6       | 200        | 0      | 10000          |  |
| 4      | 8ft               | TM-1B-345              | 8       | 300        | 0      | 15000          |  |
| 3<br>4 | 6ft<br>8ft        | TM-1B-138<br>TM-1B-345 | 6       | 200<br>300 | 0      | 10000<br>15000 |  |

www.mesainc.com | 5

Engineers and Consultants

# **Showing Your Work in PLS**

### I. Show Your Work!

- Component Library Notes
- Criteria Notes

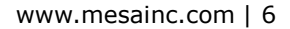

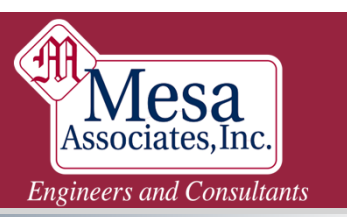

# **Show Your Work: Criteria Notes**

- **PLS-CADD** Only •
- **Can NOT be formatted** •
- Can be added to all reports •
  - Lots of notes will clutter short reports •

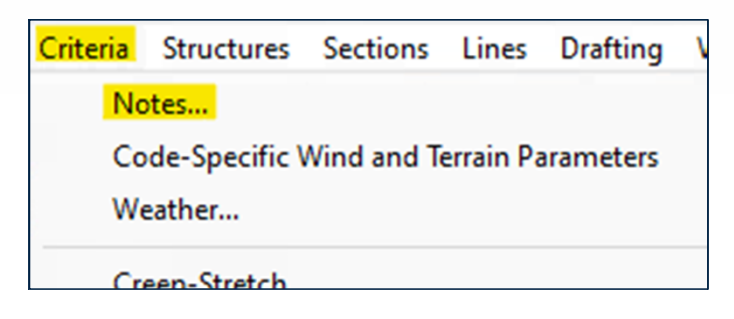

| riteria Notes                                                                                                    |
|----------------------------------------------------------------------------------------------------|
| Print the following notes at the top of all reports                                                                                                    |
| Updated 06/28/2023 REV.3.1 (corrected structure weight load factor from 1.5 to 1.0 for Rule 250C)                                                                                                    |
| NESC 2023 Medium Loading District<br>Ice Measurement changed to 56 bs:/tt^3, but has decided to keep 57 lbs:/tt^3 as the design<br>NESC Medium Continued Lea and Wind District Loading (Rule 2508)<br>MMPH Extreme Wind Loading (Rule 250C) Compt has may wind speed + 10mph<br>Extreme Lea with MPHF Concurrent Wind Loading (Rule 250D)<br>Maximum Deprating Temperature 212°F/100°C<br>I" Extreme Lea (Non-NESC)<br>Grade B Construction                                                                                                    |
| Structure Load Cases include the Following:<br>Load Case 1: Rule 2508 (Main District)<br>Load Case 2: Rule 2500 [Concurrent (ce and Wind]<br>Load Case 4: Rutime loc<br>Load Case 5: Upfit<br>Load Case 5: Stinging [Rule 25042]<br>Load Case 5: Stinging [Rule 25042]<br>Load Case 6: Camber (self supporting structures only) 1:ft<br>Load Case 9: Rake (self-supporting structures only) 1:ft<br>Load Case 9: Rake (self-supporting structures only) 1:ft<br>Load Case 9: Rake (self-supporting structures only) 1:ft<br>Load Case 9: Rake (self-supporting structures only) 1:ft<br>Load Case 9: Rake (self-supporting structures only)<br>Load Case 11: First Crack (concrete only) |
| Structure Load Notes:<br>LC Note 1: Load factors per NESC 2023, Table 253-1<br>LC Note 3: Strength factors per NESC 2023, Table 261-1<br>LC Note 3: Project Engineer is responsible for verifying loading for engineered structures load trees.<br>LC Note 4: Nex angle wind halb e considered in 10-degree increments for LC #1, 2, 3, 4 and 7<br>LC Note 5: When considering foundation fallues, apply the non-recoverable rotation or deflection on the pole for an everyday load case                                                                                                    |
| Clearance Check Reference<br>Reference 1: 2023 Edition instalator Swing Criteria Line Design Manual<br>Reference 3: Suppersion Instalator Swing Criteria Line Design Manual<br>Reference 4: USHA<br>Reference 4: USHA<br>Reference 5: RUS Design Manual                                                                                                    |
| Vire Tension Note: Engineer responsible for coordinating with Substation Engineering for terminal span designs                                                                                                    |
| Insulator Loading Reference<br>Load Case 12 Rule 277 (Rule 2508)<br>Load Case 13 Rule 277 (Rule 2500)<br>Load Case 14: Rule 277 (Rule 2500)                                                                                                    |
| Insulator Note 1peolines the insulator strength properties in PLS-POLE's Company with the lowest combined value from all ma<br>Insulator Note 2. NESC Rule 27 specifically excludes Rule 230 Load Factors for checking the mechanical strength of insulators. The<br>Insulator Note 3. Insulators in PLS-Pole Component files use the recommended SF with the exception to glass supension bell insulators. The                                                                                                    |
| Guija or associated hardware loading is based upon the following references:<br>Reference 1: 2023 NESC, Rule 2648<br>Reference 2: Child Line Design Marual Chapters                                                                                                    |
| DISCLAIMER:                                                                                                    |

Crite

www.mesainc.com | 7

Engineers and Consultants

# **Showing Your Work in PLS**

### I. Show Your Work!

- Component Library Notes
- Criteria Notes
- Project Report

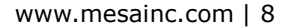

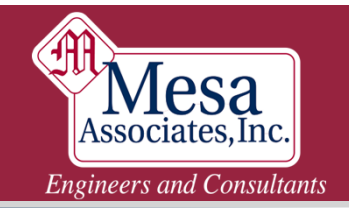

- CADD, Pole, Tower
- CAN be "rich text" formatted
- This is one good option for general model notes
  - What, When, Who, Why?
  - Engineering notes and calcs
  - References used for creation
  - Standards and deviations
- "Enable Automatic Project Revision Tracking"

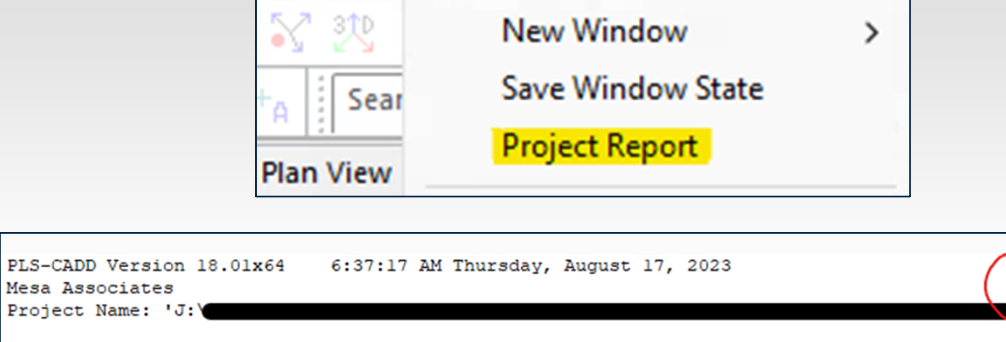

Window Help

Insert your notes, comments, pictures, etc. here. You can also check the "Enable Automatic Project Revision Tracking" option in the General Data dialog and the program will automatically append a list of changes made to this model to the end of this report. This report is automatically saved whenever you save your project.

Previous Project Rep<mark>ort has been archived in the Reference Manager:</mark>

Drafting

www.mesainc.com | 9

Engineers and Consultants

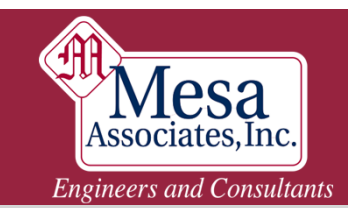

| Build Notes<br>500kV Type Tower<br>Light tangent V-String Suspensio                                          | On<br>General Data:                                                                                                    |                                                                                                    |                |
|----------------------------------------------------------------------------------------------------|----------------------------------------------------------------------------------------------------|----------------------------------------------------------------------------------------------------|----------------|
| Model prepared for By MVRK Engineers, Inc., and Mer.                                                         | Tension-only members were limited to 90%<br>Member Strength & Crossing Diagonal check<br>Connection Rupture, Included Angles, and                                  | of maximum compression capacity.<br>s per ASCE 10.<br>Climbing Loads are <u>NOT</u> checked per client r                                                                  |                |
| Non-Family-Managed model created<br>Extensions: N/A<br>Legs: N/A                                             | A Redundant braces:<br>All redundant members are included in the<br>Redundant members are checked against the                                                      | model.<br>actual force in the member.                                                                                                    |                |
| Engineers:<br>Originator: Tony Cuñha, Pi<br>Checkers: Robert Smith                                           | Joints:<br>Tower Geometry defined using the Engineer<br>the Masts, the engineering work points ha<br>knock-down format. Thus, the joints of t                      | Sections Table:<br>Dead load factors:                                                                                                    | zing           |
| Additional information:<br>A file called "Detailed Rep<br>the .bak file. It contains much<br>Project Report. | Bolt Properties:                                                                                                    | XARM and BRIDGE sections have an extra<br><u>Wind Drag Area:</u><br>10% is assumed to account for gusset                                                                  |                |
| Reference drawings:<br>Design Criteria: The Shts 1:<br>Design Diagrams: The to                               | Shear strength 16.65 kips per ASTM A394<br>Holes are assumed drilled for member thic<br>dimension). Otherwise, holes are assumed y<br>Ultimate Stress Fub = 74ksi. | SWING ARM and BRIDGE sections have an e<br>Face, All, and SAPS Angle columns we<br>Only one face is considered for Wind                                                   | d case)        |
| Erection Drawings:                                                                                           | Steel Material Properties:ASTM A36: $F_y$ = 36ksi, $F_u$ = 58ksiASTM A572Gr.50: $F_y$ = 50ksi, $F_u$ = 65ksi                                                       | Member Face Overrides:<br>Member face overrides were assigned to the<br>only assigned the members of the Windward<br>masts is explicitly described in the origi           | lefault<br>oth |
|                                                                                                    | Angle Properties:<br>All angle properties were taken from the A<br>w/t ratios were calculated per ASCE 10                                                          | Automatic Change Documentation:<br>Any text after the line below was automati<br>saved. Any changes should be reviewed then<br>incorporated in a new revision. If any cha | 270 re-        |
|                                                                                                    | are loaded axially. Similarly, the membe                                                                                                    | add appropriate dates, notes, etc. Once th<br>should be deleted (Note: At least one save<br>project report are saved. No changes are r                                    | this<br>ed"    |

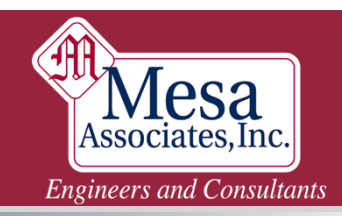

| Tower Version 19.01x64                                                                                                    |                                                                                                    |
|----------------------------------------------------------------------------------------------------|----------------------------------------------------------------------------------------------------|
| [CLIENT] [V] kV [Double/Single] Circuit Tower Type [TYPE] - Build Notes                                                                                                    |                                                                                                    |
| Received from [CLIENT] on [DATE]<br>This model was originally created on [DATE] in Tower version [V], by<br>[CREATOR/ENGINEER/CHECKER/UTILITY/ETC].                                                                                                    |                                                                                                    |
| Modified by Mesa Associates for [CLIENT] project [NO.], structure [NO.] on [CIRCUIT NAME]                                                                                                    | /LINE                                                                                                    |
| [INSERT MESA ORIGINATOR, CHECKER, REVIEWER, EOR AS REQ'D]                                                                                                    |                                                                                                    |
| <ul> <li>Changes by Mesa: {VERIFY/UPDATE}</li> <li>[Created this Project Report. The original Project report was automatically created over time as the model was updated/saved and consisted of over NN pages of text. report was archived to a .rtf file and attached using the Reference Manager.]</li> <li>Added existing modifications for PCS support, including center PowerMount, stem mounts, and additional bracing.</li> </ul> | ted<br>That<br>sector                                                                                                    |
| Reference drawings: {UPDATE}<br>Design Drawings:                                                                                                    |                                                                                                    |
| [DESIGN DATA DRAWINGS (IF AVAILABLE)]                                                                                                    | Rupture: {VERIFY}                                                                                                    |
| Erection Diagrams:<br>[ERECTION DRAWING NUMBER(S)]                                                                                                    | Rupture Check not included at client request.                                                                                                    |
| Detail Drawings:<br>[DETAIL DRAWING NUMBER(S)]                                                                                                    | Oblique leg bracing angles are assumed to not provide support in the out-of-plane direction.                                                                                                    |
| Tower Modeling Specification:<br>[Client - Title of Spec]                                                                                                    | Other Comments: {VERIFY}<br>The model as received from did NOT include redundant braces, and <u>adding</u><br>redundant braces was not within the scope of this project. The section table does<br>include factors to increase wind area to account for the missing redundant braces. |
|                                                                                                    | Automatic Revision Tracking is on. Any changes below this line were <u>added</u><br>automatically by PLS-Tower.<br>************************************                                                                                                    |

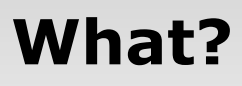

- Voltage(s)
- Structure Line Angle
- Family/Framing/Grid Managed vs. Single Structure
- Weather Cases
- Load Cases

### When?

- When was the line / structure built?
- When was the model created / modified?
- When was LIDAR flown?
- Include model file Revision History

www.mesainc.com | 12

Engineers and Consultants

## Who?

- Who owns the physical line/ structure?
- Who originally created the model?
- Who is modifying the model?
- Engineer, Checker, Reviewer, Company

### Why?

- Why are you creating or modifying this model?
- General use structure, or site specific?
- If site specific, why?

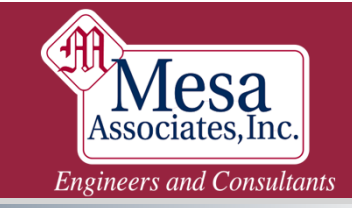

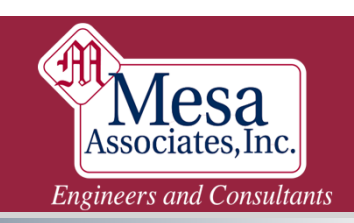

#### **Other (CADD):**

- Any and all Assumptions!
- List of Line Edits with descriptions
- Single or multiple circuits w/ names
- Summary of wire sizes & tensions
- Is stringing from LIDAR and weather at time of survey, or Design RS
- When was LIDAR flown and by whom
- One or multiple LIDAR flights
- Any modifications after LIDAR
- Standard or special weather cases
- What load cases are considered and why

#### **Other (Pole/Tower):**

- Any and all Assumptions!!!
- List materials and how you know
  - Are materials known or assumed?
  - If known: Clear on drawings or testing?
  - Assumed: Justify assumptions
- Are all redundant braces modeled?
- Key "General" tab options:
  - % Compression in T-Only?
  - Redundant braces included in analysis?
  - Is Rupture checked, and how?
  - Which design code(s) & edition(s)
- Possibly include calculations
  - Custom Angle properties
  - Section table, rupture, net section
  - Only if short... if complicated use Reference Manager

#### Formatting

- Supports "Rich Text" formatting
- Supports pasting images
- Select text, right click on selected text, click "Font..."
- If you right click without any text selected it selects all text automatically
- Tip: Create default formatted templates using MS Word (or similar) then copy-paste into the Project Report

| PLS-CADD Version               | 10 01-04      | C. 27.17   | ъм т       |
|--------------------------------|---------------|------------|------------|
| Mesa Associat                  | Print         |            |            |
| Project Name:                  | Cut           | Ctrl-X     | rgy        |
| Insert your n                  | Сору          | Ctrl-C     | et         |
| "Enable Autom<br>and the progr | Paste         | Ctrl-V     | cki<br>end |
| to the end of                  | Font          |            | τi         |
| your project.                  | Autosize Font |            |            |
| Previous Projec                | t Report has  | been arch: | ived       |

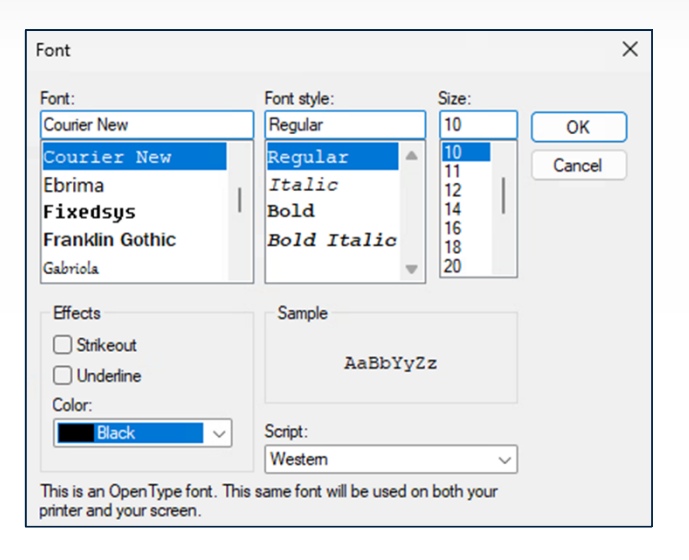

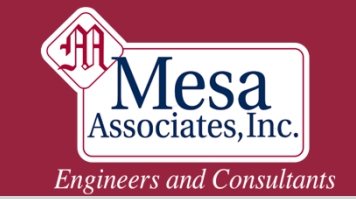

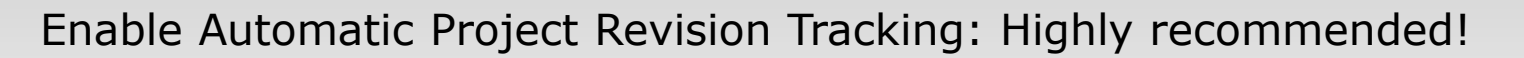

| w General Components Geometry Loads Moc<br>General Data<br>p al<br>Output Options<br>Post Processor Options<br>Wood Pole Buckling Assumptions<br>EIA Options<br>Interaction Diagram Options<br>Reference Manager | General Data         Project Title       Double Circuit Tubular Steel Davit Arm         Project Notes       Structure for Demo Project         Enable Automatic Project Revision Tracking During Each         Project General Data | Structure            | <u>- 3- Ez-</u>                                  |
|----------------------------------------------------------------------------------------------------|----------------------------------------------------------------------------------------------------|----------------------|--------------------------------------------------|
| Reference Manager                                                                                                    | Label                                                                                                    | Default              | Value                                            |
|                                                                                                    | 1 Project Name                                                                                                    |                      |                                                  |
|                                                                                                    | 2 Line Name                                                                                                    | ACTIVE DESIGN        |                                                  |
|                                                                                                    | 3 Line Code                                                                                                    |                      |                                                  |
| ons Lines Drafting Window Help                                                                                                    | 4 Voltage                                                                                                    | 161 (kV)             |                                                  |
| A Reports                                                                                                    | 5 Company                                                                                                    | Mesa Associates      |                                                  |
| Design Rule Check                                                                                                    | 6 Company Division                                                                                                    |                      |                                                  |
| File Reference Check                                                                                                    | 7 Last Inspection Date                                                                                                    |                      |                                                  |
| v .                                                                                                    | 8 Thermal Rating (deg)                                                                                                    |                      |                                                  |
| General Data                                                                                                    | 9 Last Thermal Rating Date                                                                                                    |                      |                                                  |
| Edit                                                                                                    | 10 Vegetation Survey Date                                                                                                    |                      |                                                  |
| Merce                                                                                                    | 11 Last Vegetation Analysis                                                                                                    |                      |                                                  |
|                                                                                                    | 12 Right of Way Width                                                                                                    | 150 (ft)             |                                                  |
|                                                                                                    | PLS-GRID Options                                                                                                    | ·<br>Project Options | natic Project Revision Tracking During Each Save |

www.mesainc.com | 16

**Nesa** Associates, Inc. Engineers and Consultants

# **Showing Your Work in PLS**

### I. Show Your Work!

- Component Library Notes
- Criteria Notes
- Project Report
- Reference Manager

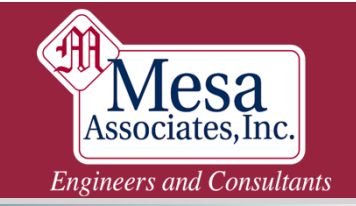

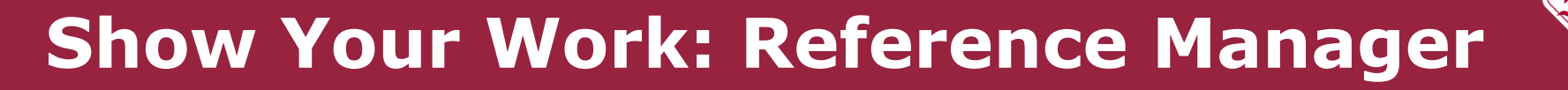

- Different from "Attachment Manager"
- Any file type may be attached
- Examples:
  - Cover Letter (EOR Stamp)
  - External Calculations
    - Strength, Component Properties
  - Sketches
  - Fabrication Drawings
    - Partial if too big
  - QC Documentation
  - Automatic Revision History

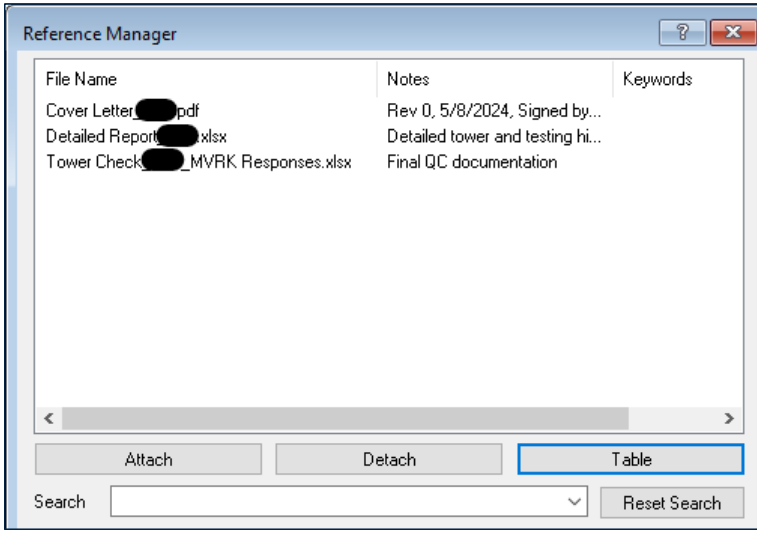

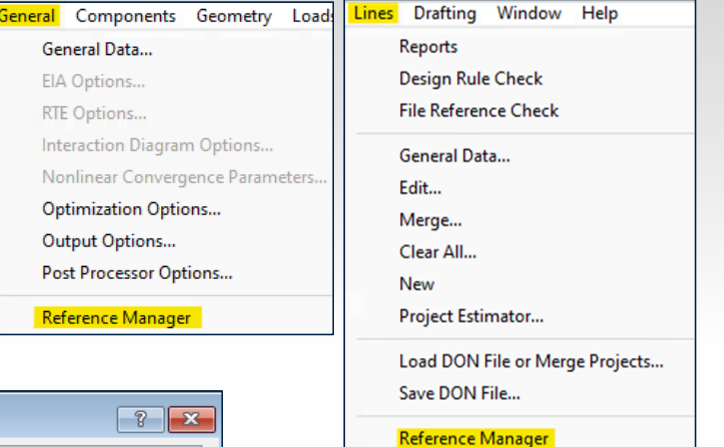

Associates, Inc. Engineers and Consultants

### I. Show Your Work!

- Component Library Notes
- Criteria Notes
- Project Report
- Reference Manager

### II. Do the work!

- Manual Calcs: Exporting Data
- Foundation
- Dead Loads & Drag Areas
- Connections and Anchors (CAN)
- Capacities and Overrides
- Rupture
- Quality Control Checks

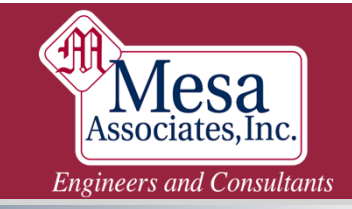

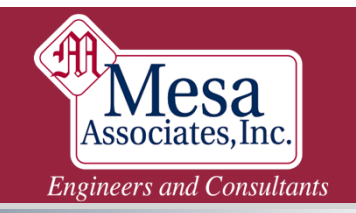

#### Why bother?

- Structure Check -> No Red? Yay! -> Move on
- Many pole models only accurately model the tubes, but often other things "control"
- Lattice Towers are complex 3-Dimensional structures
  - Full-scale testing often reveals unexpected failure points
  - Framing eccentricities can have a huge effect on strength
  - The only loads that you *know* work are the full-scale test loads
- If you don't locate the weak spot gravity WILL do it for you

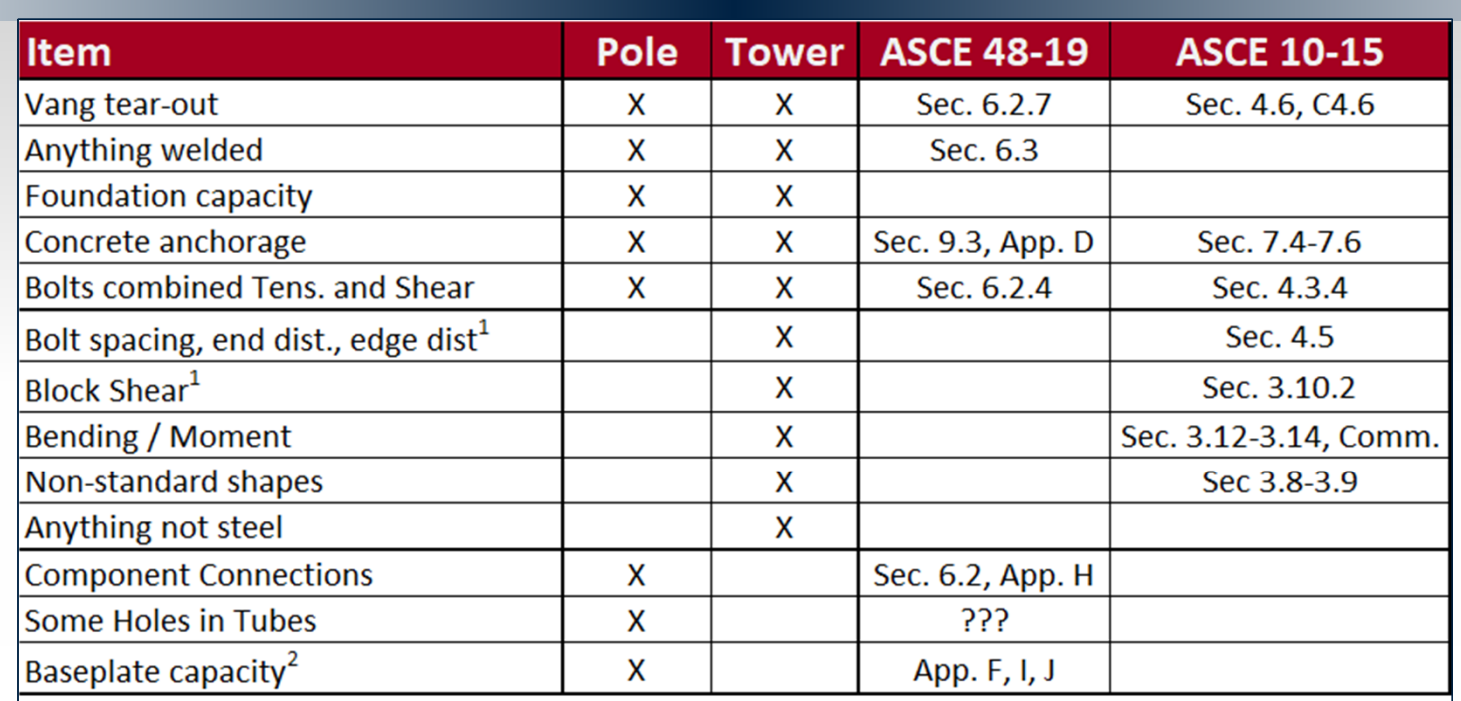

Notes:

1. Can be checked using "Rupture", sometimes.

2. Can be checked, but method is limited to the version in the Appendices of the referenced version

of ASCE 48. This is the "bend line" method for -05 and the "Wedge" method for -11 and -19. Many fabricators use their own proprietary baseplate design methods.

www.mesainc.com | 21

Associates, Inc. Engineers and Consultants

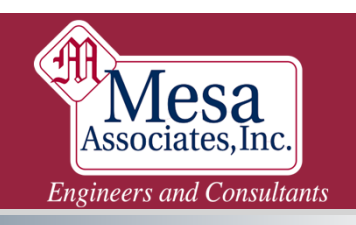

| Item                               | Pole | Tower | Solution?                     |
|------------------------------------|------|-------|-------------------------------|
| Vang tear-out                      | Х    | X     | CAN                           |
| Anything welded                    | Х    | X     | CapOver or CAN                |
| Foundation capacity                | Х    | X     | Foundation or CAN             |
| Concrete anchorage                 | Х    | X     | Foundation or CAN             |
| Bolts in combined Tens. and Shear  | Х    | X     | CapOver or CAN                |
| Bolt spacing, end dist., edge dist |      | X     | Rupture, CapOver or CAN       |
| Block Shear                        |      | X     | Rupture, CapOver or CAN       |
| Bending / Moment                   |      | X     | CAN?                          |
| Non-standard shapes                |      | X     | CapOver or CAN                |
| Anything not steel                 |      | X     | CapOver                       |
| Component Connections              | Х    |       | CAN                           |
| Some Holes in Tubes                | Х    |       | Manual                        |
| Baseplate capacity                 | Х    |       | Baseplate, Foundation, or CAN |

#### • Bending moment in Tower: NOT CHECKED under ASCE 10!

- X and Y Bending moments now respect Beta angle
- Belgian NNA code DOES check bending stress

#### ASCE 10: Any load resisted by bending is

Excessive Moment Warning

#### • The effect of beams is minimal in a well-triangulated tower

 Beams in a poorly-triangulated tower can mask a critical modeling error

www.mesainc.com | 23

Engineers and Consultants

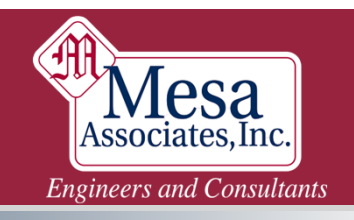

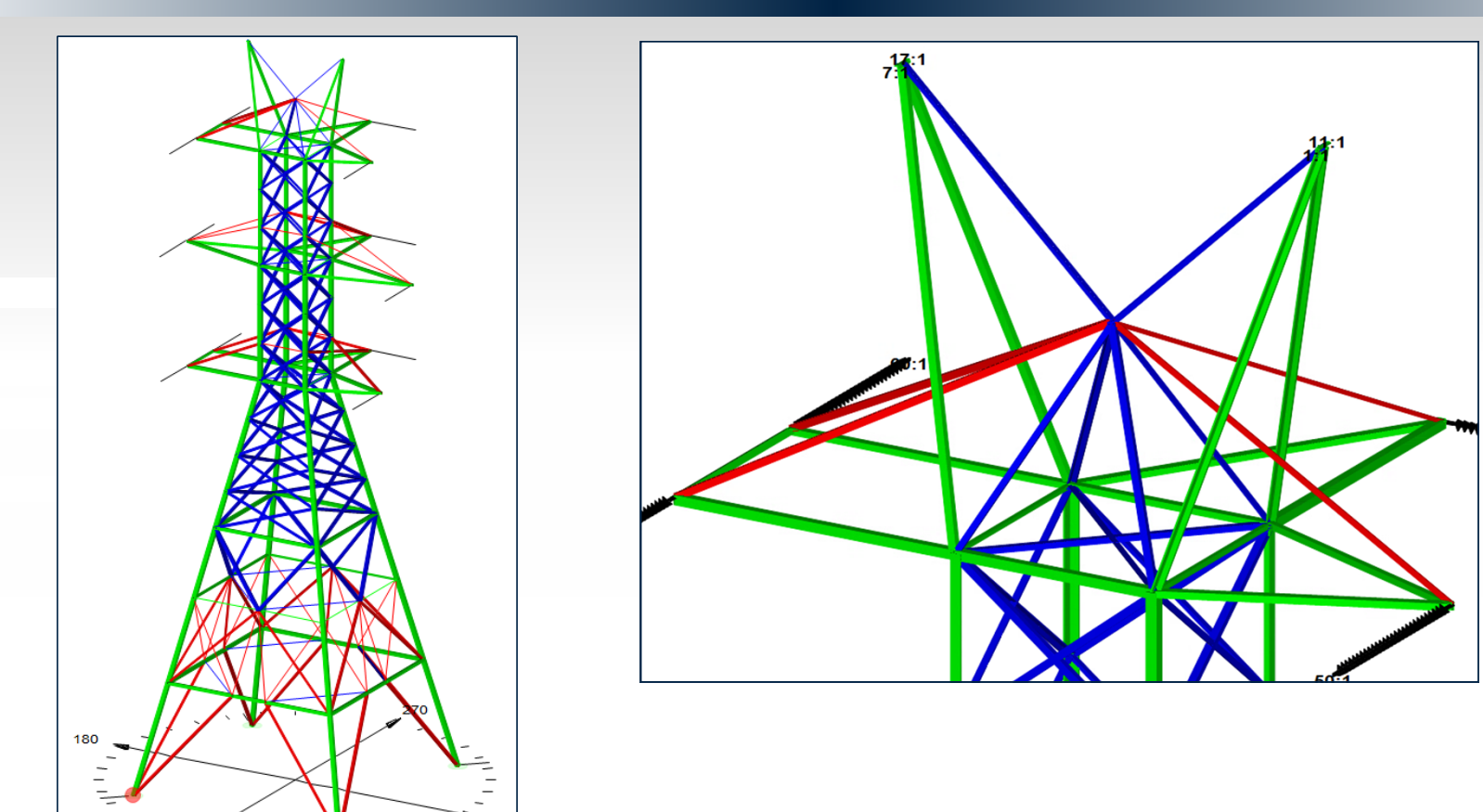

### I. Show Your Work!

- Criteria Notes
- Project Report
- Reference Manager

### II. Do the work!

Manual Calcs: Exporting Data

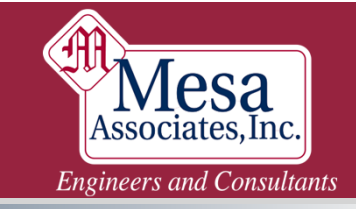

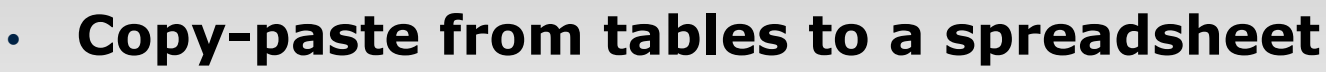

- Output Report: Right click in report, "Table View"
- Left click upper-left cell
- "Copy" or "Copy with Column and Row Headings"

#### XML Export

- Output Reports or "Input Echo" report
- Right click in report -> XML Export
- Individual tables from a report or "Export All"

#### Direct data mining

- All PLS files are basic text
- Not suggested unless you know what you are doing

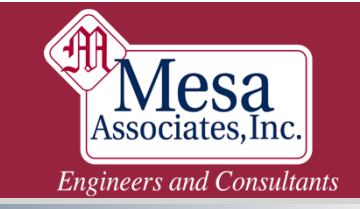

### I. Show Your Work!

- Criteria Notes
- Project Report
- Reference Manager

### II. Do the work!

- Manual Calcs: Exporting Data
- Foundation

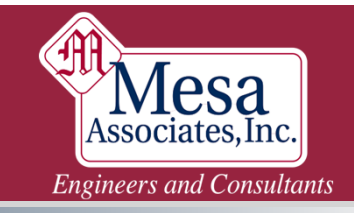

## No Red = OK? Foundations

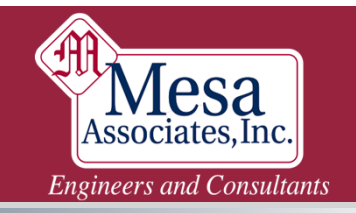

*Everyone* designs foundations, baseplates, concrete anchorage, etc. to the max capacity of the structure... right?

Unless the owner wants to save money:

A Foundation Cost Comparison: Alternate Methods of Specifying Loads for the Design of Rigid Base Tower Foundations

For 500kV transmission line, the estimated foundation costs made up 21% of the total estimated construction cost for the entire project. Although the sign bas historically designed foundations using the tower's ultimate design loads, this was identified as an area of potentially significant cost savings. With sophisticated transmission line design software and minimal additional effort by the engineer, the foundations could, in effect, be optimized when designed using site or leg specific tower loads.

## No Red = OK? Foundations

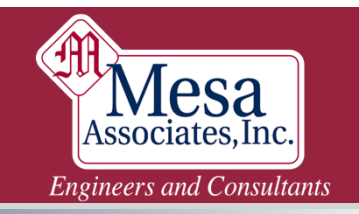

*Everyone* designs foundations, baseplates, concrete anchorage, etc. to the max capacity of the structure... right?

#### Unless strength doesn't control the structure design:

160-ft 2/c DE Monopole, 105.25" B.C. Anchor for major crossing span High-visibility, high traffic location Maximum Design Data GLM = 10,655 ft-kip Design was controlled by deflection limits Maximum Design Data Pole Stress = 27.9%

| NOTE | S:                  |            |            |             |                   |
|------|---------------------|------------|------------|-------------|-------------------|
| 1.   | MAXIMUM DESIGN REAC | TION AT BA | SE (INCLUE | des 1 olf). |                   |
|      | MAXIMUM MOMENT TAKE | IN FROM 50 | )% POLE MO | DMENT CAP   | ACITY.            |
|      | MAXIMUM FORCES TAKE | N FROM BA  | ick span [ | DEAD-END    | GO-95 LIGHT LOAD. |
|      |                     | TRAN-X     | LONG-Y     | AXIAL-Z     |                   |
|      | MOMENTS (FtKips)    | 0.0        | 14646.0    | 0.0         |                   |
|      | FORCES (Kips)       | 22.49      | 46.8       | 94.35       |                   |
|      | RESULTANT MOMENTS:  | 14646.0    | FtKips     |             |                   |

## **No Red = OK? Foundations**

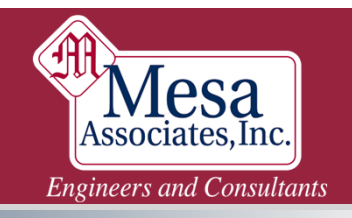

- Pole: Geometry -> Miscellaneous -> Foundation Strength
- Tower: Geometry -> Foundation Strength

| Fo | undat | tion Strength |          |          |          |          |          |           |          |          |          |           |           |           |           |              |              |              |             |
|----|-------|---------------|----------|----------|----------|----------|----------|-----------|----------|----------|----------|-----------|-----------|-----------|-----------|--------------|--------------|--------------|-------------|
| Г  |       | Restrained    | Long.    | Trans.   | Horz.    | Comp.    | Uplift   | Resultant | Trans.   | Long.    | Bending  | Torsional | Long.     | Trans.    | Vertical  | Long.        | Trans.       | Vertical     | Run CAISSON |
|    |       | Joint         | Shear    | Shear    | Shear    | Capacity | Capacity | Capacity  | Moment   | Moment   | Moment   | Moment    | Stiffness | Stiffness | Stiffness | Rotational   | Rotational   | Rotational   | Design and  |
|    |       | Label         | Capacity | Capacity | Capacity |          |          |           | Capacity | Capacity | Capacity | Capacity  |           |           | 1         | Stiffness    | Stiffness    | Stiffness    | Analysis    |
|    |       |               | (lbs)    | (lbs)    | (lbs)    | (lbs)    | (lbs)    | (lbs)     | (ft-lbs) | (ft-lbs) | (ft-lbs) | (ft-lbs)  | (lbs/ft)  | (lbs/ft)  | (lbs/ft)  | (ft-lbs/deg) | (ft-lbs/deg) | (ft-lbs/deg) |             |
|    | 1     | Pl:g          | 0.000    | 0.000    | 0.000    | 0.000    | 0.000    | 0.000     | 0.000    | 0.000    | 0.000    | 0.000     | 0.000     | 0.000     | 0.000     | 0.000        | 0.000        | 0.000        | No          |

- Round Conc. Pier: Horiz. Shear, Compression, Uplift, Moment Capacities
- If you add Foundation Strength: Show Your Work!

# **No Red = OK? Baseplates**

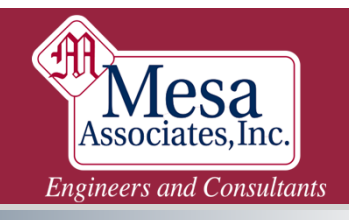

#### Added as part of pole definition

| Steel Pole | Stock  | Length | Default  | Base           | Shap |
|------------|--------|--------|----------|----------------|------|
| Property   | Number |        | Embedded | Plate          |      |
| Label      |        |        | Length   |                |      |
|            |        | (ft)   | (ft)     |                |      |
| DE-135     |        | 135.00 |          | [dit (6 bolts) | 12T  |
|            |        |        |          |                |      |

- Design limited to commentary in code specified in General tab
- Current code doesn't do well with clustered anchor bolts
- Many vendors qualify baseplates with their own testing

| Base Pla                   | ate - [DE-135]                                                                                       |                                                                       |                                                                  | ?                                                          | ×   |
|----------------------------|----------------------------------------------------------------------------------------------------|-----------------------------------------------------------------------|------------------------------------------------------------------|------------------------------------------------------------|-----|
| Enter 0<br>otherwis        | for the thickness if you v<br>se, it will check the plate                                            | vant the program to des<br>with the thickness you                     | ign your base pla<br>input.                                      | ate;                                                       |     |
| Plate sh                   | nape O 12T                                                                                           | 🧹 🗸 🗸                                                                 | isity (Ibs/ft^3                                                  | ) 490                                                      |     |
| Plate di                   | iameter (in) 75.5                                                                                    | Bolt patte                                                            | ern diameter (in                                                 | ) 69.5                                                     |     |
| Hole sh                    | iape 🗢 122                                                                                           | 🧹 Bolt diam                                                           | eter (in                                                         | ) 2.25                                                     |     |
| Hole dia                   | ameter (in) 55                                                                                       | Plate ste                                                             | el yield stress(ksi                                              | ) 50                                                       |     |
| Plate th                   | iickness (if 0 program wil                                                                           | determine by ASCE/SI                                                  | El 48) (in                                                       | ) 3                                                        |     |
| Bend lin                   | ne length override                                                                                   |                                                                       | (in                                                              | ) 0                                                        |     |
| will mult                  | a single quadrant. The p<br>iply these coordinates by                                                | program assumes the participation of the bolt pattern radius          | attern is doubly s<br>(1/2 the diamete                           | ymmetric a<br>r above).                                    | and |
| will mult                  | a single quadrant. The p<br>iply these coordinates by<br>Bolt X                                      | program assumes the part of the bolt pattern radius <b>Bolt Y</b>     | attern is doubly s<br>(1/2 the diamete<br>Bolt                   | ymmetric a<br>r above).                                    | and |
| will mult                  | a single quadrant. The j<br>iply these coordinates by<br>Bolt X<br>Coord.                            | program assumes the p<br>the bolt pattern radius<br>Bolt Y<br>Coord.  | attern is doubly s<br>(1/2 the diamete<br>Bolt<br>Angle          | ymmetric a<br>er above).                                   | and |
| will mult                  | a single quadrant. The j<br>iply these coordinates by<br>Bolt X<br>Coord.                            | orogram assumes the put the bolt pattern radius Bolt Y Coord.         | attern is doubly s<br>(1/2 the diamete<br>Bolt<br>Angle<br>(deg) | ymmetric ;<br>r above).                                    | and |
| will mult                  | a single quadrant. The piply these coordinates by<br>Bolt X<br>Coord.<br>0                           | orogram assumes the po<br>the bolt pattern radius<br>Bolt Y<br>Coord. | ttern is doubly si<br>(1/2 the diamete<br>Bolt<br>Angle<br>(deg) | ymmetric ;<br>r above).                                    | and |
| vill mult                  | a single quadrant. The j<br>iply these coordinates by<br>Bolt X<br>Coord.<br>0                       | Bolt Y<br>Coord.                                                      | ttern is doubly s<br>(1/2 the diamete<br>Bolt<br>Angle<br>(deg)  | ymmetric ;<br>er above).<br>0<br>18                        | And |
| vill mult                  | a single quadrant. The j<br>iply these coordinates by<br>Bolt X<br>Coord.<br>0<br>0                  | Bolt Y<br>Coord.                                                      | ttern is doubly s<br>(1/2 the diamete<br>Bolt<br>Angle<br>(deg)  | ymmetric (<br>r above).<br>9<br>0<br>18<br>36              | And |
| vill mult                  | a single quadrant. The pipp these coordinates by Bolt X Coord. 0 0 0 0 0 0 0 0 0 0 0 0 0 0 0 0 0 0 0 | Bolt Y<br>Coord.                                                      | ttern is doubly s<br>(1/2 the diamete<br>Bolt<br>Angle<br>(deg)  | ymmetric (<br>r above).<br>0<br>18<br>36<br>54             | and |
| bolts in will mult         | a single quadrant. The pipp these coordinates by Bolt X Coord. 0 0 0 0 0 0 0 0 0 0 0 0 0 0 0 0 0 0 0 | Bolt Y<br>Coord.                                                      | Bolt Angle (deg)                                                 | ymmetric ;<br>r above).<br>0<br>18<br>36<br>54<br>72       | and |
| 1<br>2<br>3<br>4<br>5<br>6 | a single quadrant. The pipp these coordinates by Bolt X Coord. 0 0 0 0 0 0 0 0 0 0 0 0 0 0 0 0 0 0 0 | Bolt Y<br>Coord.                                                      | Ittern is doubly s<br>(1/2 the diamete<br>Bolt<br>Angle<br>(deg) | ymmetric c<br>r above).<br>0<br>18<br>36<br>54<br>72<br>90 | and |

## I. Show Your Work!

- Component Library Notes
- Criteria Notes
- Project Report
- Reference Manager

## II. Do the work!

- Manual Calcs: Exporting Data
- Foundation
- Dead Loads & Drag Areas

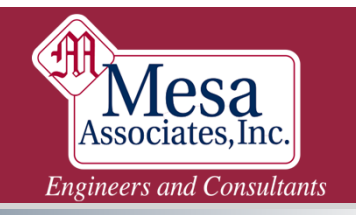

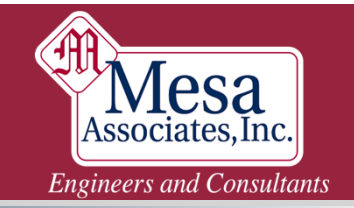

## Features: Dead Loads & Drag Areas

- Used to add point weights and wind areas
  - More precise than modifying the Sections table
  - Similar to the Equipment Library, but more flexible

#### Example uses

- Ladders, stairs, platforms
- Signs, solar panels, lights
- Antennas / "Joint Use" attachments

#### • Are part of the base model

- Can complicate Tower Family Managed models
- Must take care if redundants are excluded from FEA model

### If DL&DA are added to a model: Show Your Work!

## Features: Dead Loads & Drag Areas

Associates, Inc. Engineers and Consultants

lesa

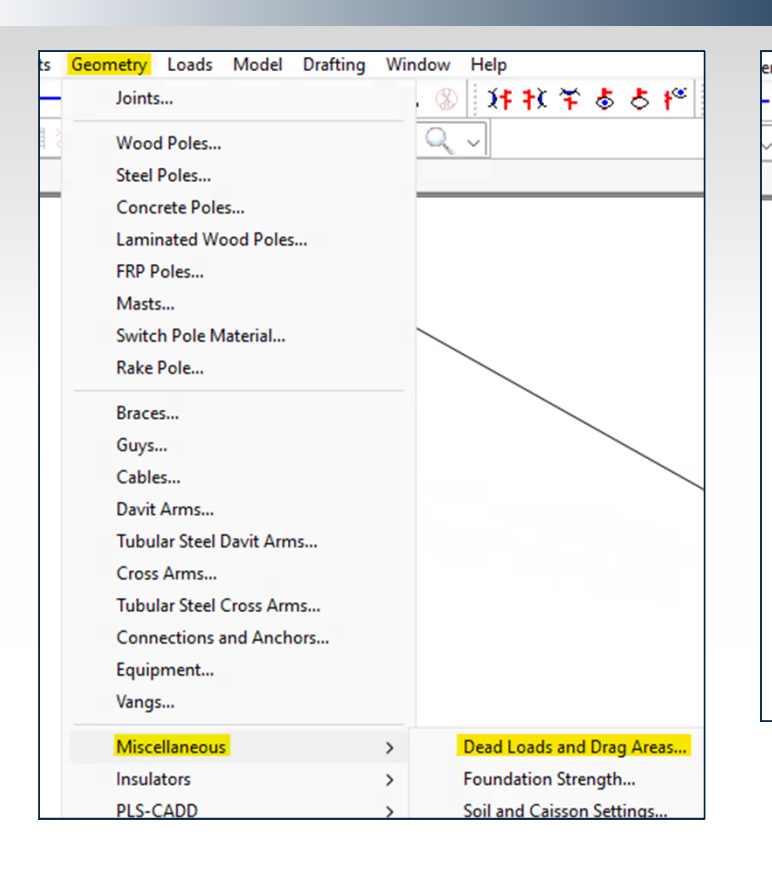

| s | Geor                                                   | metry  | Loads      | Model     | Drafting | Window |  |  |  |  |
|---|--------------------------------------------------------|--------|------------|-----------|----------|--------|--|--|--|--|
| _ |                                                        | Prima  | ary Joints | i         |          |        |  |  |  |  |
|   |                                                        | Seco   | ndary Joi  | nts       |          |        |  |  |  |  |
|   | <ul> <li>Prompt For Joint Label On Creation</li> </ul> |        |            |           |          |        |  |  |  |  |
|   |                                                        | Rena   | me Joint   |           |          |        |  |  |  |  |
|   |                                                        | Chan   | ige Leg S  | lope      |          |        |  |  |  |  |
|   |                                                        | Sectio | ons        |           |          | >      |  |  |  |  |
|   |                                                        | Grou   | ps         |           |          | >      |  |  |  |  |
|   |                                                        | Mem    | bers       |           |          | >      |  |  |  |  |
|   |                                                        | Guys   |            |           |          |        |  |  |  |  |
|   |                                                        | Adjus  | st Guy Te  | nsions    |          |        |  |  |  |  |
|   |                                                        | Cable  | 25         |           |          |        |  |  |  |  |
|   |                                                        | Conn   | ections    | and Anch  | ors      |        |  |  |  |  |
|   |                                                        | Equip  | oment      |           |          |        |  |  |  |  |
|   |                                                        | Dead   | Loads a    | nd Drag A | reas     |        |  |  |  |  |
|   |                                                        | Foun   | dation St  | trength   |          |        |  |  |  |  |
|   | Linear Appurtenances                                   |        |            |           |          |        |  |  |  |  |
|   |                                                        | Insula | ators      |           |          | >      |  |  |  |  |
|   |                                                        | PLS-0  | CADD       |           |          | >      |  |  |  |  |
|   |                                                        |        |            |           |          |        |  |  |  |  |

| Jeau | Loaus | anu | Diag | Areas |  |
|------|-------|-----|------|-------|--|
|      |       |     |      |       |  |

Deed Leads and Deep As

|   | Load<br>Point<br>Label | Attach<br>Point | Vertical<br>Dead<br>Load<br>(kips) | Transverse<br>Wind<br>Area<br>(ft^2) | Longitudinal<br>Wind<br>Area<br>(ft^2) |
|---|------------------------|-----------------|------------------------------------|--------------------------------------|----------------------------------------|
| 1 | Sign                   | 115             | 0.253                              | 4                                    | 0.68                                   |
| 2 |                        |                 |                                    |                                      |                                        |
| 3 |                        |                 |                                    |                                      |                                        |

### **Show Your Work!**

### I. Show Your Work!

- Component Library Notes
- Criteria Notes
- Project Report
- Reference Manager

## II. Do the work!

- Manual Calculations
- Foundation
- Dead Loads & Drag Areas
- Connections and Anchors (CAN)

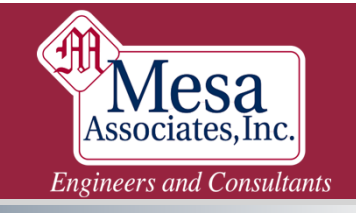

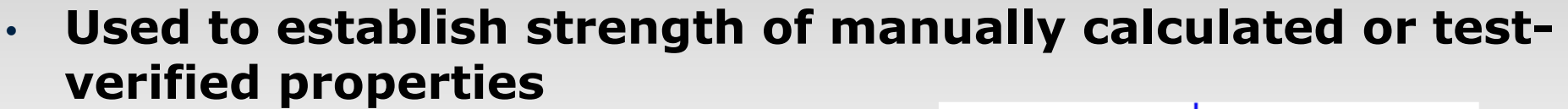

- Vangs
  - Tear-out strength
  - Limit a M4 model to full-scale test loads
- Pole arm connections
- Bolts in combined tension/shear
- Multi-member connections
- Swing bracket attachments
- Non-axial forces in Tower
- Many other possibilities

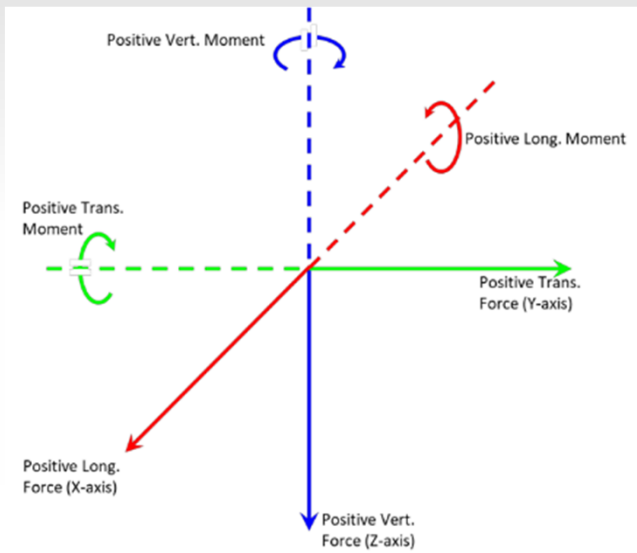

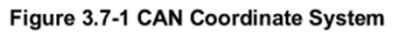

Associates, Inc. Engineers and Consultants

- Component Library must be defined first
  - Moment Capacities only usable in Pole
- Assign Labels so failure is easily identified
- Multiple CANs may be required to check a single point
- Provide Ultimate Strength, then Strength Factor
- If you create a CAN: Show Your Work!

www.mesainc.com | 37

Engineers and Consultants

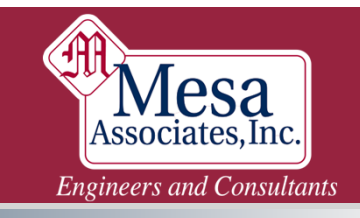

#### Vang Tearout: Manual Calc

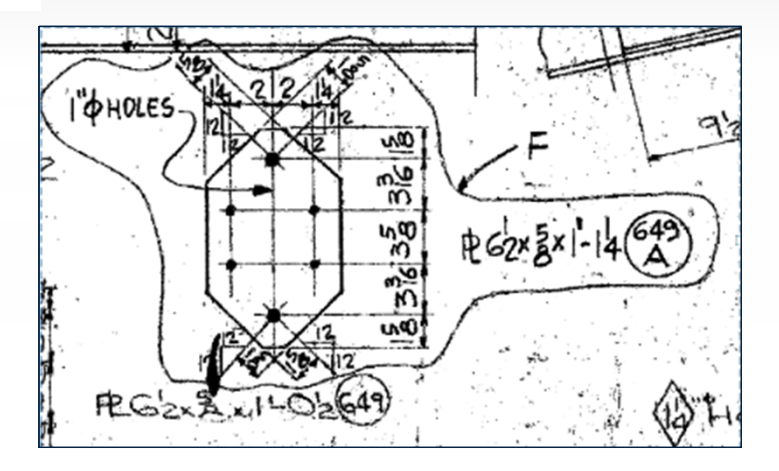

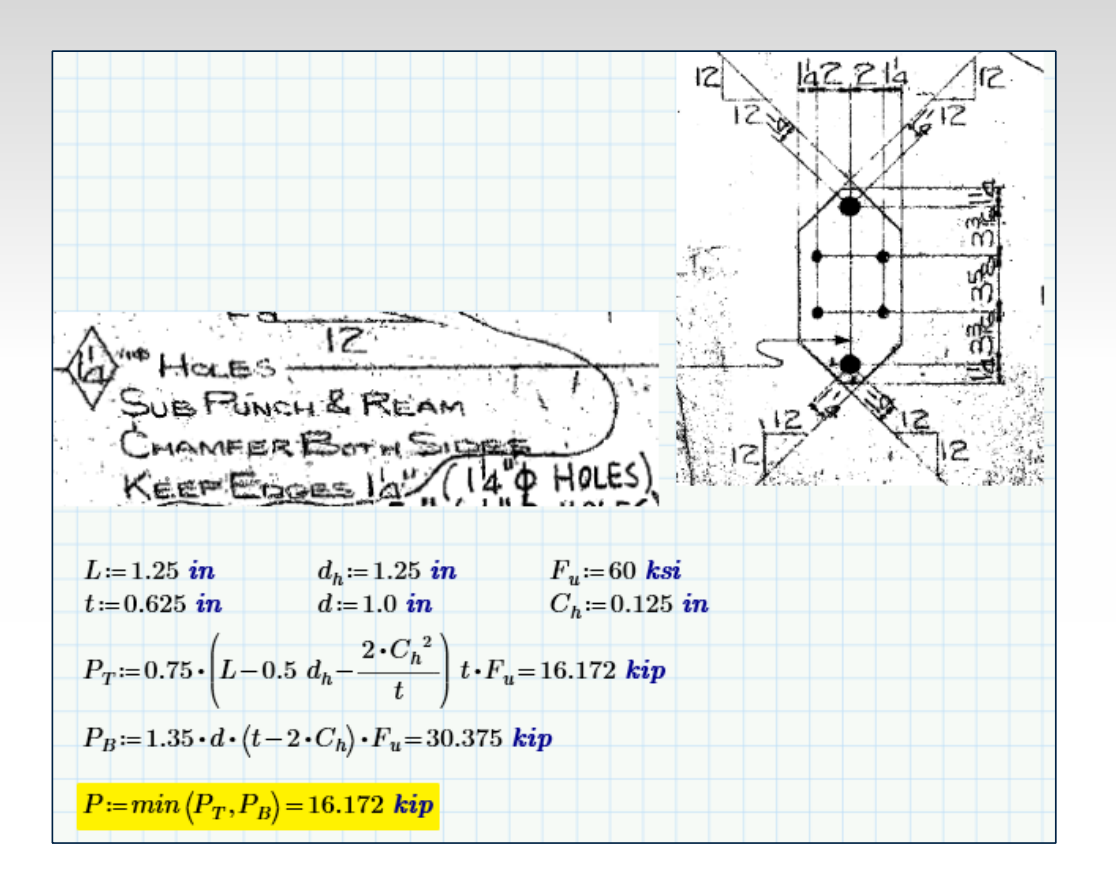

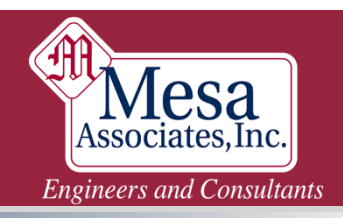

#### Vang Tearout CAN

| CAN         | Stock    | Strength | Strength    | Resultant | Long.  | Tran.  | Vert.  | Long.  | Long.  | Tran.  | Tran.  | Vert.  | Vert.  | M-Long.  | M-Long.  | M-Tran.  | M-Tran. | M-Vert.  | M-Vert. |
|-------------|----------|----------|-------------|-----------|--------|--------|--------|--------|--------|--------|--------|--------|--------|----------|----------|----------|---------|----------|---------|
| roperty Lab | • Number | Factor   | Check       | Capacity  | Shear  | Shear  | Shear  | Pos.   | Neg.   | Pos.   | Neg.   | Pos.   | Neg.   | Pos.     | Neg.     | Pos.     | Neg.    | Pos.     | Neg.    |
|             |          |          |             |           | Cap.   | Сар.   | Cap.   | Сар.   | Cap.   | Cap.   | Cap.   | Cap.   | Cap.   | Capacity | Capacity | Capacity | apacit  | Capacity | apacit  |
|             |          |          |             | (kips)    | (kips) | (kips) | (kips) | (kips) | (kips) | (kips) | (kips) | (kips) | (kips) | (ft-k)   | (ft-k)   | (ft-k)   | (ft-k)  | (ft-k)   | (ft-k)  |
| Vang566     |          | Steel    | Independent | 16.172    | 0      | 0      | 0      | 0      | 0      | 0      | 0      | 0      | 0      | 0        | 0        | 0        | 0       | 0        | 0       |
| Vang624     |          | Steel    | Independent | 16.172    | 0      | 0      | 0      | 0      | 0      | 0      | 0      | 0      | 0      | 0        | 0        | 0        | 0       | 0        | 0       |
| Vang650     |          | Steel    | Independent | 16.172    | 0      | 0      | 0      | 0      | 0      | 0      | 0      | 0      | 0      | 0        | 0        | 0        | 0       | 0        | 0       |

| CAN         | Attach | CAN      | Azimuth | zimuth/Connect | \zimuth/Connect1 | Connect2 | Connect2 | Connect3 | Connect3 | Connect4 | Connect4 | Connect1  | Connect1  |
|-------------|--------|----------|---------|----------------|------------------|----------|----------|----------|----------|----------|----------|-----------|-----------|
| Label       | Label  | Property |         | Member         | Member           | Member   | Member   | Member   | Member   | Member   | Member   | Insulator | Insulator |
|             |        | Set      |         | Туре           | Label            | Туре     | Label    | Туре     | Label    | Туре     | Label    | Туре      | Label     |
|             |        |          | (deg)   |                |                  |          |          |          |          |          |          |           |           |
| Vang-ShldB  | 4TS    | Vang566  | 0       |                |                  |          |          |          |          |          |          | Strain    | 1-1       |
| Vang-ShlA   | 4TS    | Vang566  | 0       |                |                  |          |          |          |          |          |          | Strain    | 11-1      |
| Vang-ShldT  | 4P     | Vang566  | 0       |                |                  |          |          |          |          |          |          | Strain    | 26-1      |
| Vang-ShldB2 | 4P     | Vang566  | 0       |                |                  |          |          |          |          |          |          | Strain    | 12-1      |
| Vang-CTLB   | 7P     | Vang624  | 0       |                |                  |          |          |          |          |          |          | Strain    | 3-1       |
| Vang CTI N  | 7.0    | VanasaA  | 0       |                |                  |          |          |          |          |          |          | Cturin    | 12 1      |

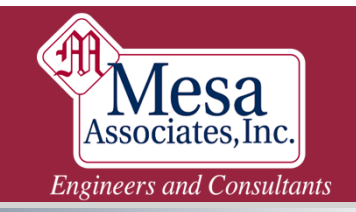

#### Vang: Original Design Data Loads

|   | CAN                        | Stock  | Strength | Strength    | Resultant | Long.  | Tran.  | Vert.  | Long.  | Long.  | Tran.             | Tran.  | Vert.  | Vert.  | Ν |
|---|----------------------------|--------|----------|-------------|-----------|--------|--------|--------|--------|--------|-------------------|--------|--------|--------|---|
|   | <sup>o</sup> roperty Label | Number | Factor   | Check       | Capacity  | Shear  | Shear  | Shear  | Pos.   | Neg.   | Pos.              | Neg.   | Pos.   | Neg.   |   |
|   |                            |        |          |             |           | Cap.   | Cap.   | Cap.   | Cap.   | Cap.   | Cap.              | Cap.   | Cap.   | Cap.   | C |
|   |                            |        |          |             | (kips)    | (kips) | (kips) | (kips) | (kips) | (kips) | (kips)            | (kips) | (kips) | (kips) |   |
| 1 | Cond_Long                  |        | Steel    | Independent | 0         | 0      | 0      | 0      | 0.5    | 0.5    | 0                 | 0      | 0      | 0      |   |
| 2 | Cond_Trans                 |        | Steel    | Independent | 0         | 0      | 0      | 0      | 0      | 0      | <mark>9.75</mark> | 9.75   | 0      | 0      |   |
| 3 | Cond_Vert                  |        | Steel    | Independent | 0         | 0      | 0      | 0      | 0      | 0      | 0                 | 0      | 22.5   | 22.5   |   |
| 4 | Shld_Long                  |        | Steel    | Independent | 0         | 0      | 0      | 0      | 0.5    | 0.5    | 0                 | 0      | 0      | 0      |   |
| 5 | Shld_Trans                 |        | Steel    | Independent | 0         | 0      | 0      | 0      | 0      | 0      | 1.5               | 1.5    | 0      | 0      |   |
| 6 | Shld_Vert                  |        | Steel    | Independent | 0         | 0      | 0      | 0      | 0      | 0      | 0                 | 0      | 2.55   | 2.55   |   |
|   |                            |        |          |             |           |        |        |        |        |        |                   |        |        |        |   |

<u>Note</u>: Currently can only be attached to a structure joint, so doesn't work with V-Strings or chained insulators

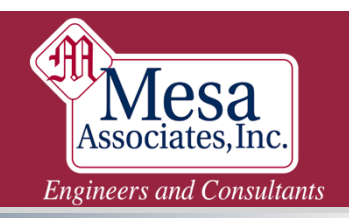

#### **Pole / Arm Connection** Positive Vert. Moment 33 sitive Long. Moment Positive Trans Moment Positive Trans Force (Y-axis) Positive Long Force (X-axis) Positive Vert. Force (Z-axis) Figure 3.7-1 CAN Coordinate System 31:C 31 E V2LB VCTL 31B

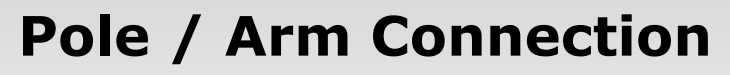

| CAN            | Stock  | Strength | Strength    | Resultant | Long.  | Tran.  | Vert.  | Long.  | Long.  | Tran.  | Tran.  | Vert.  | Vert.  | M-Long.  | M-Long.  | M-Tran.  | M-Tran.  | M-Vert.  | M-Vert.  |
|----------------|--------|----------|-------------|-----------|--------|--------|--------|--------|--------|--------|--------|--------|--------|----------|----------|----------|----------|----------|----------|
| Property Label | Number | Factor   | Check       | Capacity  | Shear  | Shear  | Shear  | Pos.   | Neg.   | Pos.   | Neg.   | Pos.   | Neg.   | Pos.     | Neg.     | Pos.     | Neg.     | Pos.     | Neg.     |
|                |        |          |             |           | Cap.   | Cap.   | Cap.   | Cap.   | Cap.   | Cap.   | Cap.   | Cap.   | Cap.   | Capacity | Capacity | Capacity | Capacity | Capacity | Capacity |
|                |        |          |             | (kips)    | (kips) | (kips) | (kips) | (kips) | (kips) | (kips) | (kips) | (kips) | (kips) | (ft-k)   | (ft-k)   | (ft-k)   | (ft₋k)   | (ft₋k)   | (ft₋k)   |
| 12ftArmConn    |        | Steel    | Interaction | 0         | 0      | 0      | 0      | 0      | 0      | 0      | 0      | 0      | 0      | 150      | 150      | 0        | 0        | 200      | 200      |

| CAN<br>Label | Attach<br>Label | CAN<br>Property<br>Set | Azimuth | Azimuth/Connect1<br>Member<br>Type | Azimuth/Connect1<br>Member<br>Label |
|--------------|-----------------|------------------------|---------|------------------------------------|-------------------------------------|
|              |                 |                        | (deg)   |                                    |                                     |
| 12ftBrkt_Lt  | VCTL            | 12ftArmConn            |         | Tubular Davit                      | 41                                  |
| 12ftBrkt_Rt  | VCTR            | 12ftArmConn            |         | Tubular Davit                      | 41                                  |

#### Arm is along Positive Trans axis (Green Arrow)

- M-Long: From Vertical Load
- M-Trans: Torsion
- M-Vert: From Longitudinal Load

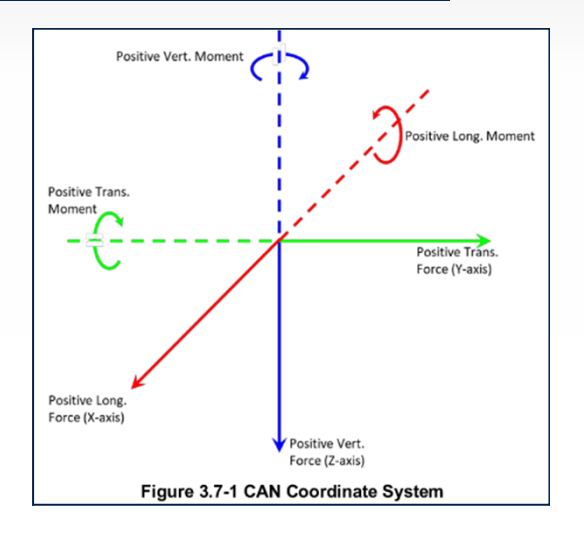

**Mesa** Associates, Inc. Engineers and Consultants

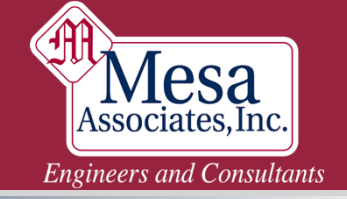

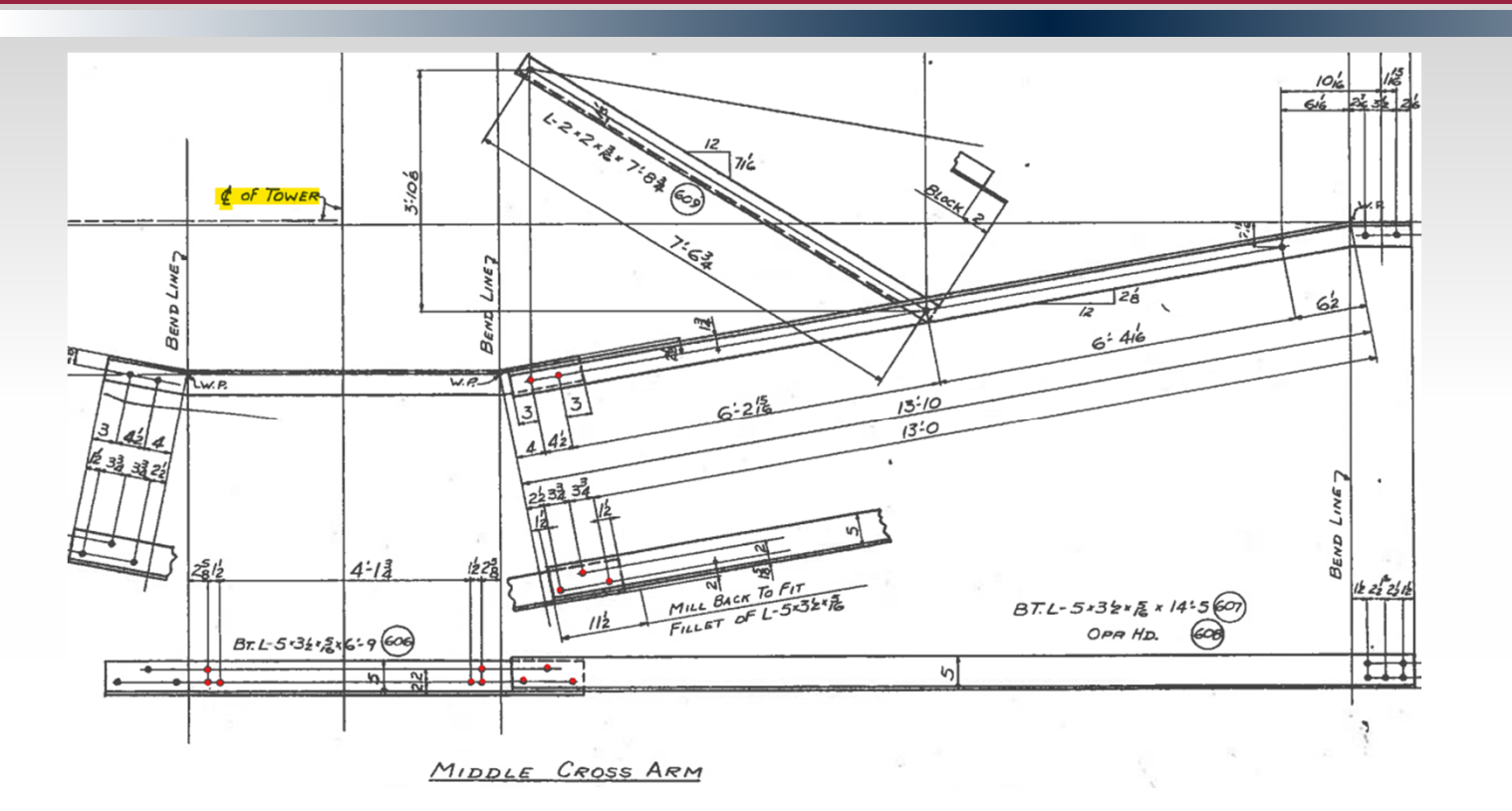

### I. Show Your Work!

- Component Library Notes
- Criteria Notes
- Project Report
- Reference Manager

## II. Do the work!

- Manual Calcs: Exporting Data
- Foundation
- Dead Loads & Drag Areas
- Connections and Anchors (CAN)
- Capacities and Overrides

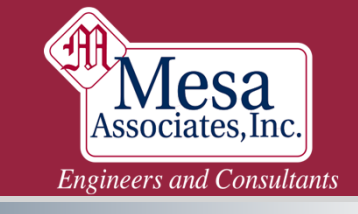

- Only checks axial forces
- Required if Tower cannot calculate capacities
  - Rupture, if Rupture isn't checked
  - Non-Standard Shapes
  - Anything not Steel
  - Welded connections
  - Axial load limited by bending

| / | Primary Joints<br>Secondary Joints<br>Prompt For Joint Label On Creation<br>Rename Joint<br>Change Leg Slope |   | 》<br>新秋节 ま 古 裕<br>-<br>- |
|---|----------------------------------------------------------------------------------------------------|---|--------------------------|
|   | Sections                                                                                                    | > |                          |
|   | Groups                                                                                                    | > |                          |
|   | Members                                                                                                    | > | Table Edit               |
|   | Guys                                                                                                    |   | Capacities and Overrides |
|   | Adjust Guy Tensions                                                                                          |   |                          |

Help

Geometry Loads Model Drafting Window

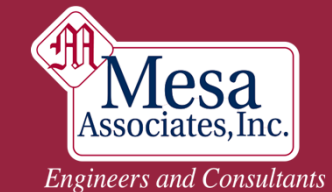

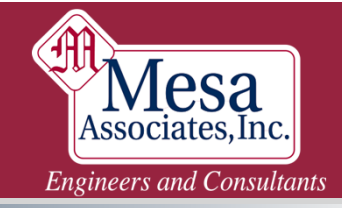

| Membe             | er Capacities ar | d Overrides    |                             |                               |                   |                               |                                         |                                           |                                 |                                             |                                    |                                |                              |                         |                   |                  |                    |       |
|-------------------|------------------|----------------|-----------------------------|-------------------------------|-------------------|-------------------------------|-----------------------------------------|-------------------------------------------|---------------------------------|---------------------------------------------|------------------------------------|--------------------------------|------------------------------|-------------------------|-------------------|------------------|--------------------|-------|
| <del>z</del><br>x |                  | ŀ              |                             |                               |                   |                               | Model<br>No err                         | Check Repo                                | ort<br>levant wa:               | rnings det                                  | ected.                             |                                |                              |                         |                   | -                |                    |       |
|                   | Member<br>Label  | Group<br>Label | Design<br>Comp.<br>Capacity | Comp.<br>Control<br>Criterion | Des<br>Ten<br>Cap | Override<br>Comp.<br>Capacity | Override<br>Comp.<br>Capacity<br>Unsup. | Override<br>Comp.<br>Control<br>Criterion | Override<br>Tension<br>Capacity | Override<br>Tension<br>Control<br>Criterion | Override<br>Face<br>Member<br>ship | Override<br>Climbing<br>Status | Override<br>Climbing<br>Load | Override<br>RL<br>Climb | Heuristic<br>Beta | Override<br>Beta | Note               |       |
|                   |                  |                | (кірз)                      | - ( -                         | (кі               | (KIPS)                        | (KIPS)                                  |                                           | (KIPS)                          |                                             | _                                  |                                | (IDS)                        |                         | (deg)             | (aeg)            |                    |       |
| 143               | 674P             | 674            | 21.6888                     | L/r                           |                   | 9.3                           | NA                                      |                                           | 19.9                            | ~                                           | Trans.                             | Automatic                      | 0                            | 0                       | 180               | 0                | Limit to test load | Rupti |
| 144               | 6770             | 674            | 21.6888                     | L/r                           |                   | 9.3                           | NA<br>NA                                |                                           | 19.9                            | Net Sect                                    | oth                                | Automatic                      | 0                            | 0                       | 270               | 0                | Limit to test load | Rupti |
| 145               | 677Y             | 677            | 20.9165                     | L/1<br>L/r                    |                   | 0                             | NA                                      |                                           | 0                               | Shear<br>Bearing                            | rans.                              | Automatic                      | 0                            | 0                       | 180               | 0                |                    |       |
| 147               | 65-2P            | 65-2           | 38.9216                     | L/r                           | 41.               | 0                             | NA                                      |                                           | 0                               | Rupture                                     | rans.                              | Automatic                      | 0                            | 0                       | 270               | 0                |                    |       |
| 148               | 65-2Y            | 65-2           | 38.9216                     | L/r                           | 41.               | 0                             | NA                                      |                                           | 0                               | RTE Edge                                    | oth                                | Automatic                      | 0                            | 0                       | 180               | 0                |                    |       |
| 149               | 65-2AP           | 65-2           | 38.9216                     | L/r                           | 41.               | 0                             | NA                                      |                                           | 0                               |                                             | Automatic                          | Automatic                      | 0                            | 0                       | 180               | 0                |                    |       |
| 150               | 65-2AY           | 65-2           | 38.9216                     | L/r                           | 41.               | 0                             | NA                                      |                                           | 0                               |                                             | Automatic                          | Automatic                      | 0                            | 0                       | 270               | 0                |                    |       |
| 151               | 615P             | 615            | .0885752                    | L/r                           | 11.               | 0                             | NA                                      |                                           | 0                               |                                             | Trans.                             | Automatic                      | 0                            | 0                       | 188.314           | 0                |                    |       |
| 152               | 615Y             | 615            | 0.0885752                   | L/r                           | 11.               | 0                             | NA                                      |                                           | 0                               |                                             | Both                               | Automatic                      | 0                            | 0                       | 261.686           | 0                |                    |       |

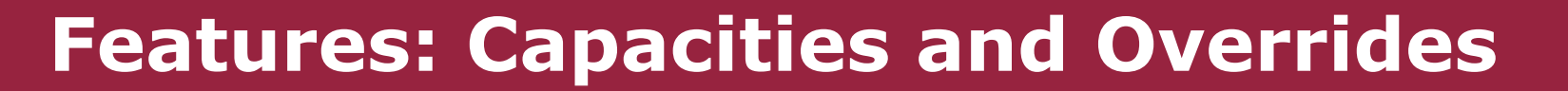

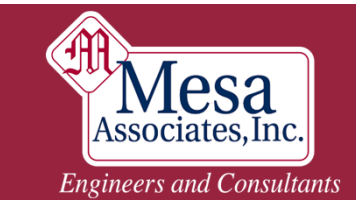

| Member Capacities and Overrides        |                                                                         | Angle Member Connectivity                                                                                                    | <b>#</b> 1 ? ×                                                                |
|----------------------------------------|-------------------------------------------------------------------------|----------------------------------------------------------------------------------------------------|-------------------------------------------------------------------------------|
|                                        | Model Check<br>Report<br>No errors or<br>relevant warnings<br>detected. | Isometric View         Angle '610P'<br>Group '610' Other<br>A-7           SAU 2X2.5X0.25           Dimensions (in)           b = 3.0000           a = 2.5000           t = 0.2500           L = 131.04           0/4*=1/4*=304 (607) | Connection View ✓ Model Check Report No errors or relevant warnings detected. |
| Member Label                           | 610P                                                                    | nb = 2                                                                                                    | CGt                                                                           |
| Group Label                            | 610                                                                     | -nh = 1.0000<br>d = 0.7500                                                                                                    |                                                                               |
| Design Comp. Capacity (kips)           | 21.6888                                                                 | h = 0.8750                                                                                                    |                                                                               |
| Comp. Control Criterion                | L/r                                                                     | e = 1.2500                                                                                                    | CG                                                                            |
| Design Tension Capacity (kips)         | 22.5                                                                    | s = 4.0000<br>f = 1.2500                                                                                                    |                                                                               |
| Tension Control Criterion              | Shear                                                                   | g = 0.0000                                                                                                    | i i i                                                                         |
| L/r                                    | 139                                                                     | Wgt = 49.1 (lbs)                                                                                                    |                                                                               |
| Length (ft)                            | 10.920                                                                  | Capacities (kips)                                                                                                    |                                                                               |
| L/r Comp. Capacity (kips)              | 21.6888                                                                 | X Y Overridden ??                                                                                                    |                                                                               |
| Connection Shear Capacity (kips)       | 22.5                                                                    | · · · · · · · · · · · · · · · · · · ·                                                                                                    |                                                                               |
| Connection Bearing Capacity (kips)     | 32.6249                                                                 | Member Label                                                                                                    | 610                                                                           |
| Net Section Tension Capacity (kips)    | 28.6976                                                                 | Member Laber                                                                                                    | 010                                                                           |
| Rupture Tension Capacity (kips)        | 0                                                                       |                                                                                                    |                                                                               |
| RTE End Dist. Tension Capacity (kips)  | 0                                                                       |                                                                                                    |                                                                               |
| RTE Edge Dist. Tension Capacity (kips) | 0                                                                       | Connect Medifier                                                                                                    | $\sim$                                                                        |
| Override Comp. Capacity (kips)         | 9.3                                                                     | Connect. Modifier                                                                                                    |                                                                               |
| Override Comp. Capacity Unsup. (kips)  | NA                                                                      |                                                                                                    | OK Cancel Overrides                                                           |
| Override Comp. Control Criterion       |                                                                         |                                                                                                    |                                                                               |
| Override Tension Capacity (kips)       | 19.9                                                                    |                                                                                                    |                                                                               |
| Override Tension Control Criterion     |                                                                         | -                                                                                                    |                                                                               |
| Override Face Member ship              | Trans.                                                                  |                                                                                                    |                                                                               |
| Override Climbing Status               | Automatic                                                               | Note: This version (                                                                                                    | ONI V edits the "Primary"                                                     |
| Override Climbing Load (lbs)           | 0                                                                       |                                                                                                    | oner cares the rinnary                                                        |
| Override RL Climb                      | 0                                                                       | member. Click the 1                                                                                                    | Transpose button to undate                                                    |
| Heuristic Beta (deg)                   | 180                                                                     |                                                                                                    | indispose sation to apadic                                                    |
| Override Beta (deg)                    | 0                                                                       | members created b                                                                                                    | v symmetry.                                                                   |
| Note                                   |                                                                         |                                                                                                    | ,                                                                             |
| Warnings or Errors                     |                                                                         |                                                                                                    |                                                                               |
| OK                                     | Cancel                                                                  |                                                                                                    | www.mesainc.com   47                                                          |

#### Tower can only calculate strengths using these shapes

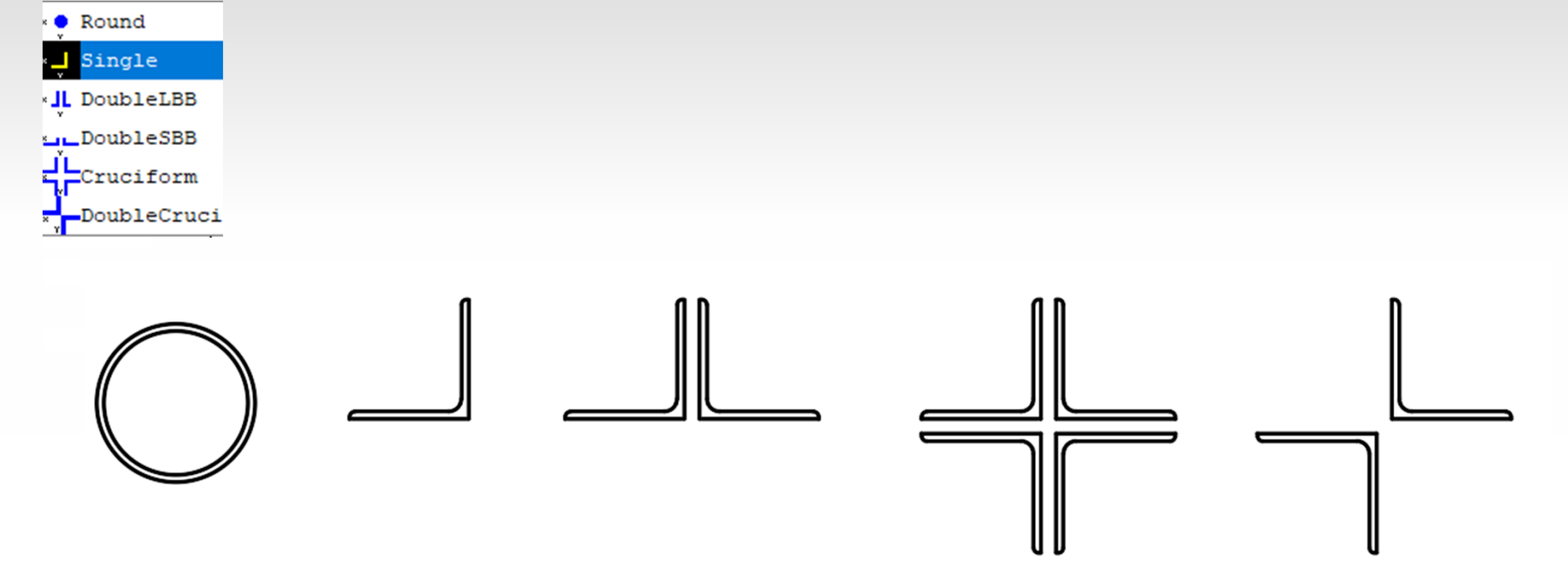

www.mesainc.com | 48

**Nesa** Associates, Inc. Engineers and Consultants

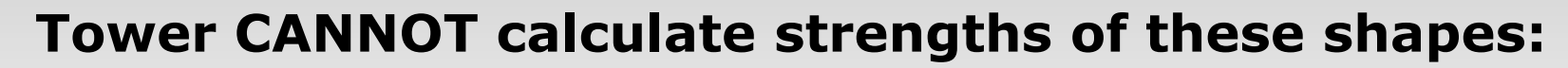

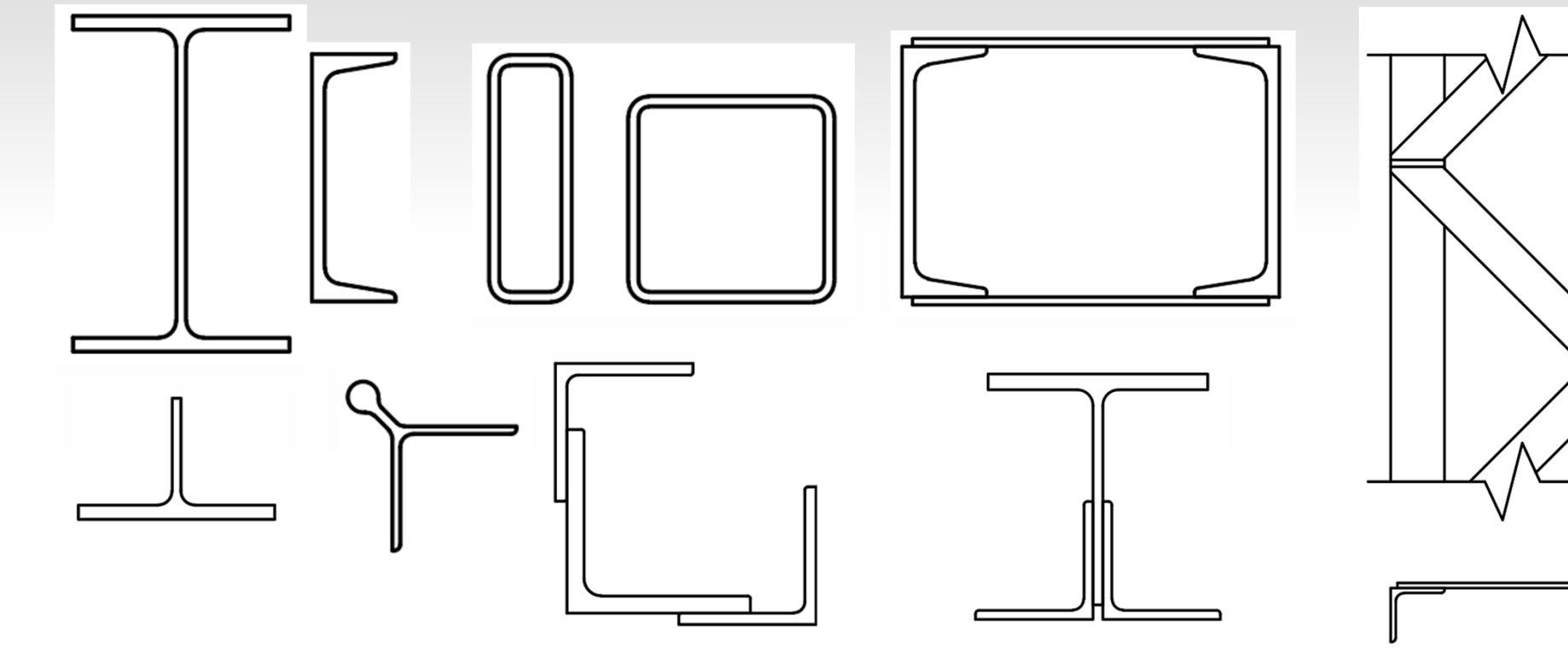

www.mesainc.com | 49

IVIESA Associates, Inc. Engineers and Consultants

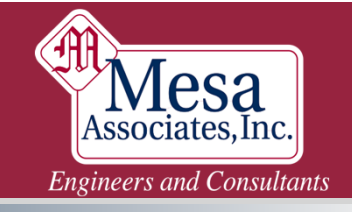

With the excluded shapes, Tower CANNOT calculate strengths of:

- L/r Buckling
- Rupture

If varying thicknesses:

- Net Section
- Bolt Bearing

**Tower CAN calculate:** 

• Bolt Shear

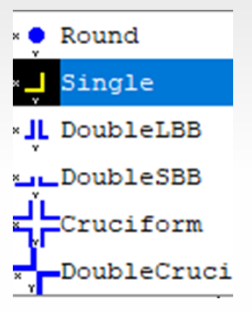

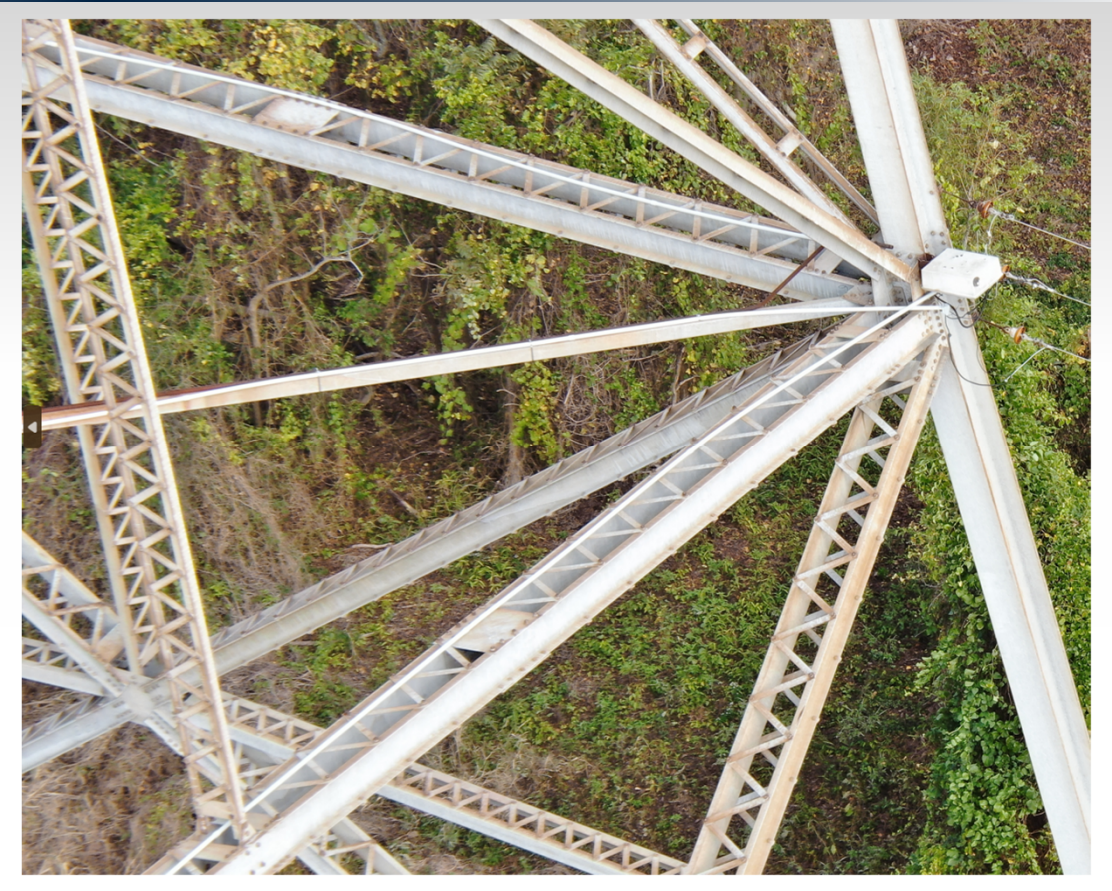

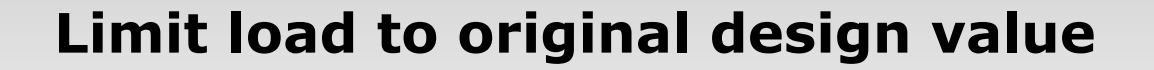

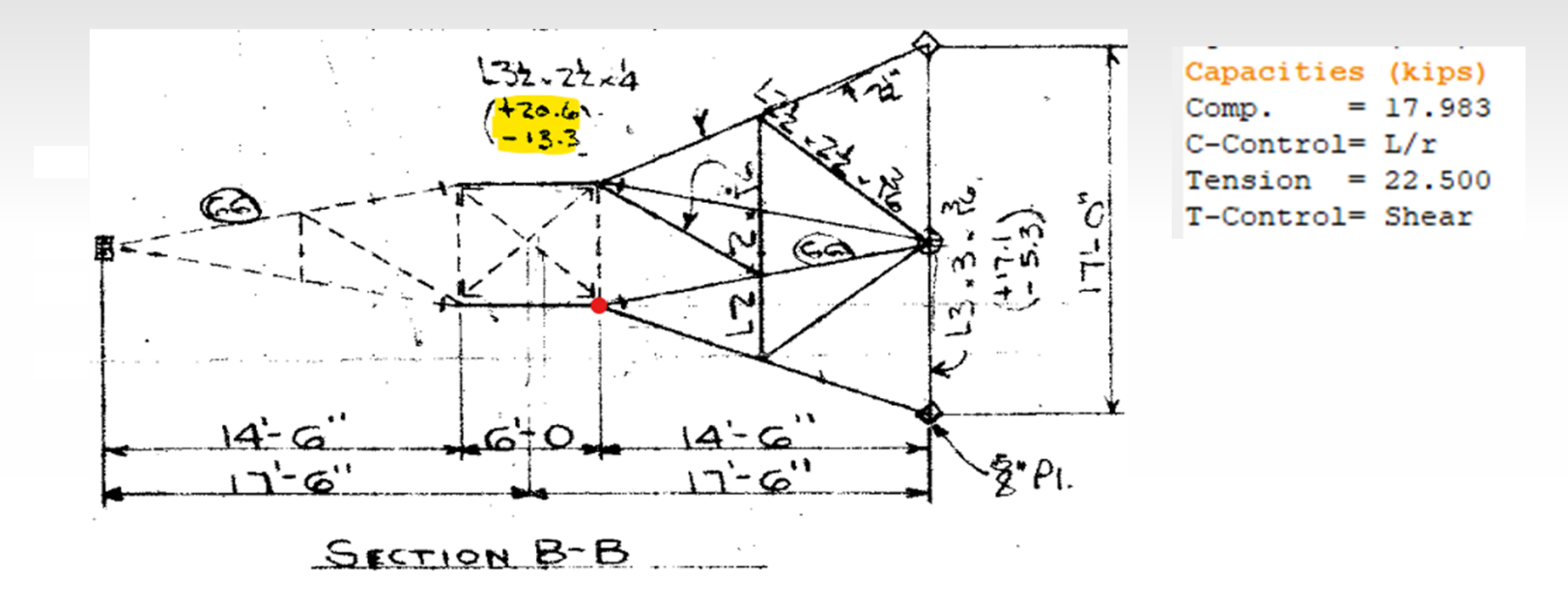

**Mesa** Associates, Inc. Engineers and Consultants

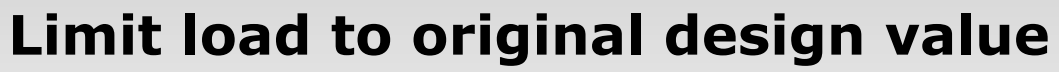

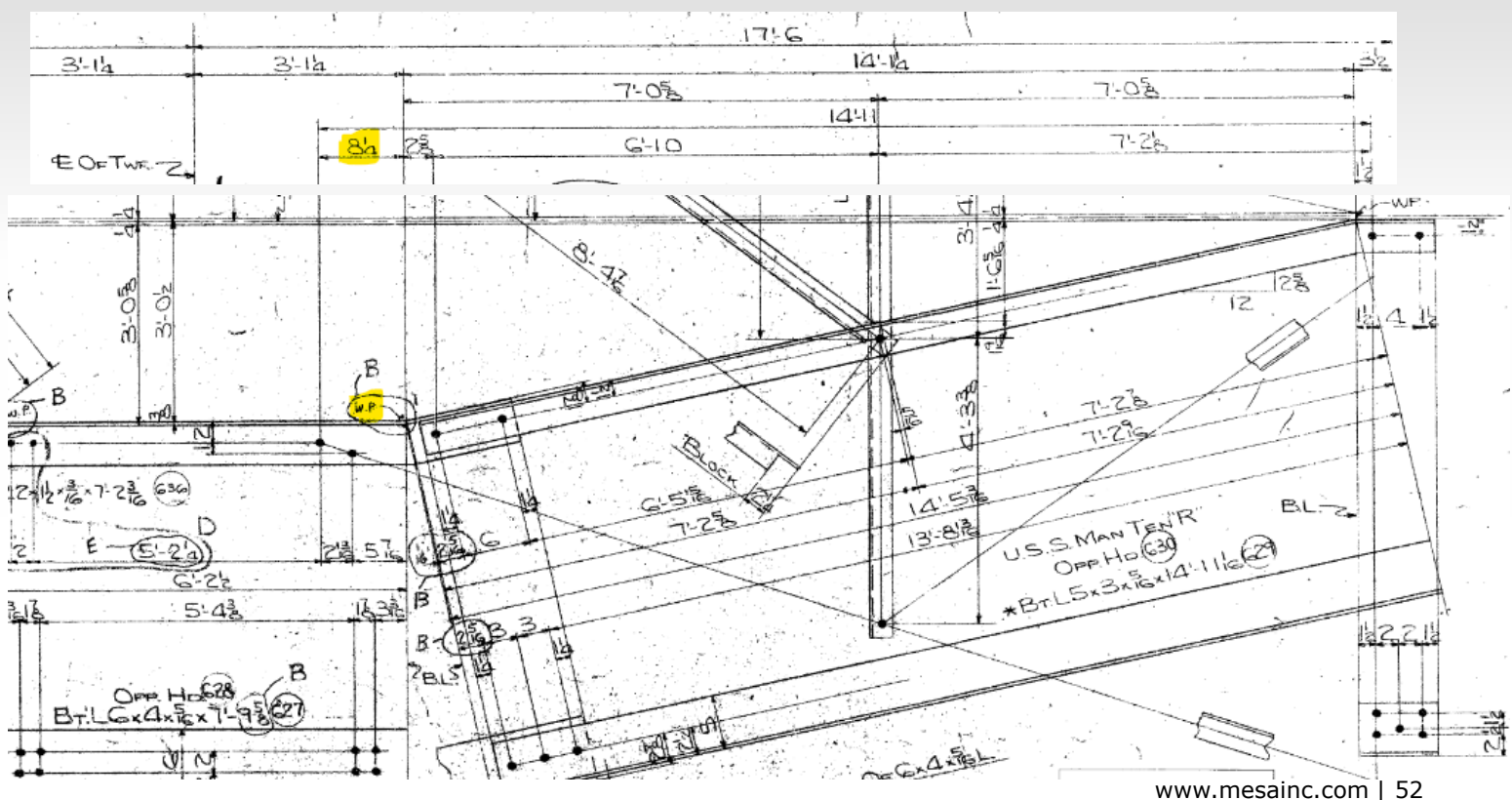

**Nesa** Associates, Inc. Engineers and Consultants

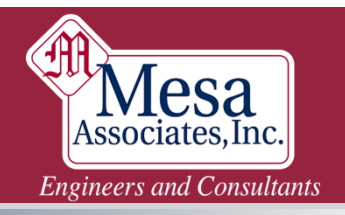

If you override the capacities, face membership, or heuristic beta of any members...

# **Show Your Work!**

### I. Show Your Work!

- Criteria Notes
- Project Report
- Reference Manager

### II. Do the work!

- Manual Calculations
- Foundation
- Dead Loads & Drag Areas
- Connections and Anchors (CAN)
- Capacities and Overrides
- Rupture

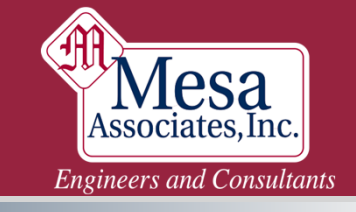

- More than just Block Shear
- End Distance, Edge Distance, Bolt Spacing
  - Current ASCE 10 requires reducing the strength of ALL bolts if any ONE bolt is too close to the end, edge, or another bolt
  - Can be entered as default values in the Angle and Bolt libraries
  - If short edge distance is entered into both bolt and angle tables, the angle table value is used.

| Label     Diameter     Diameter     Shear     End     Bolt     Capacity     Capacity     Stress       Capacity     Distance     Spacing     Hyp. 1     Hyp. 2     Fub       (in)     (in)     (kips)     (in)     (in)     (kips)     (kips)     (kips)                                                                                                    | Bolt  | Bolt     | Hole     | Ultimate | Default  | Default        | Shear    | Shear    | Ultimate | Short |
|----------------------------------------------------------------------------------------------------|-------|----------|----------|----------|----------|----------------|----------|----------|----------|-------|
| CapacityDistanceSpacingHyp. 1Hyp. 2Fub(in)(in)(kips)(in)(in)(kips)(kips)(kips)                                                                                                    | Label | Diameter | Diameter | Shear    | End      | Bolt           | Capacity | Capacity | Stress   | Edge  |
| (in) (in) (kips) (in) (kips) (kips) ( |       |          |          | Capacity | Distance | <b>Spacing</b> | Hyp. 1   | Hyp. 2   | Fub      | Dist. |
|                                                                                                    |       | (in)     | (in)     | (kips)   | (in)     | (in)           | (kips)   | (kips)   | (ksi)    | (in)  |

| Angle | Angle | Long | Short | Thick. | Unit     | Gross  | w/t   | Radius of | Radius of | Radius of | Angle   | Wind  | Short | Long  |
|-------|-------|------|-------|--------|----------|--------|-------|-----------|-----------|-----------|---------|-------|-------|-------|
| Туре  | Size  | Leg  | Leg   |        | Weight   | Area   | Ratio | Gyration  | Gyration  | Gyration  | Cross   | Width | Edge  | Edge  |
|       |       |      |       |        |          |        |       | Rx        | Ry        | Rz        | Section |       | Dist. | Dist. |
|       |       | (in) | (in)  | (in)   | (lbs/ft) | (in^2) |       | (in)      | (in)      | (in)      |         | (in)  | (in)  | (in)  |

www.mesainc.com | 55

Engineers and Consultants

### "Single" gage line

- Tower can handle
  - Multiple gages requires entering Shear and Tension path lengths

| Short Edge Dist. (in)    | 1.5    |
|--------------------------|--------|
| Long Edge Dist. (in)     | 0      |
| End Dist. (in)           | 1.25   |
| Bolt Spacing (in)        | 2.6875 |
| Shear Path Length (in)   | 0      |
| Tension Path Length (in) | 0      |
| Rest. Coef.              | 0      |

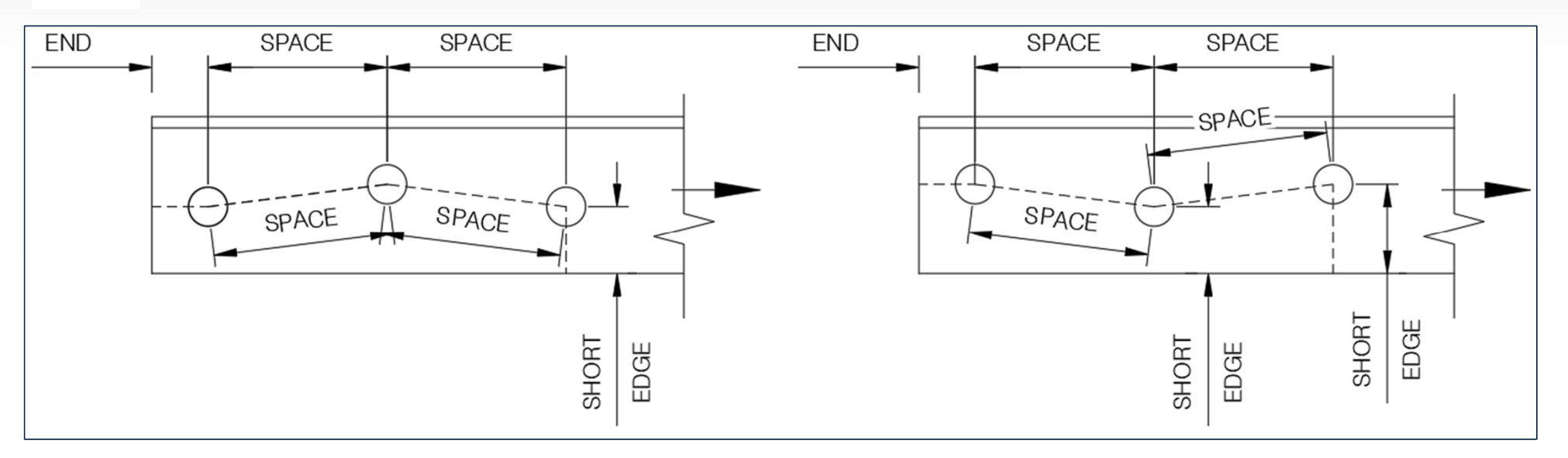

**Mesa** Associates, Inc. Engineers and Consultants

#### Multiple gage lines: Regular

- MUST enter Shear and Tension Path Length values
  - These must be manually calculated

#### For "sloped" tension segments use net section modification:

- Horizontal distance, minus extra bolt hole, plus (s<sup>2</sup>/4g)
- For left condition, also check straight horizontal path without hole

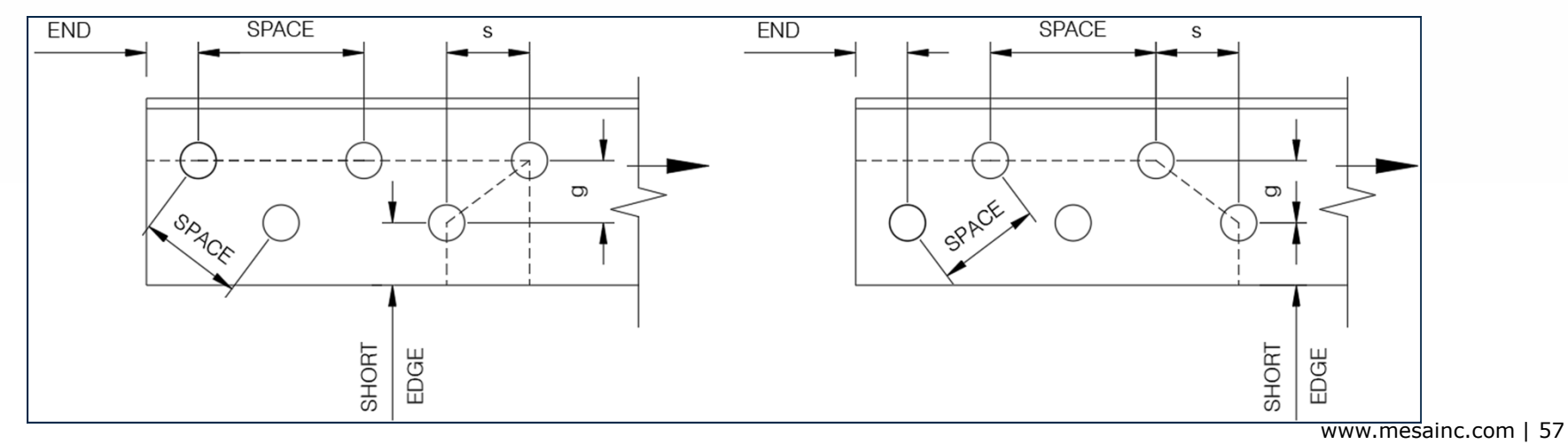

Engineers and Consultants

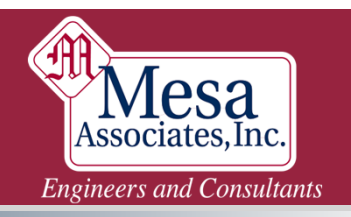

#### Multiple gage lines: The really fun ones

Engineering judgement, and VPL and TPL are required

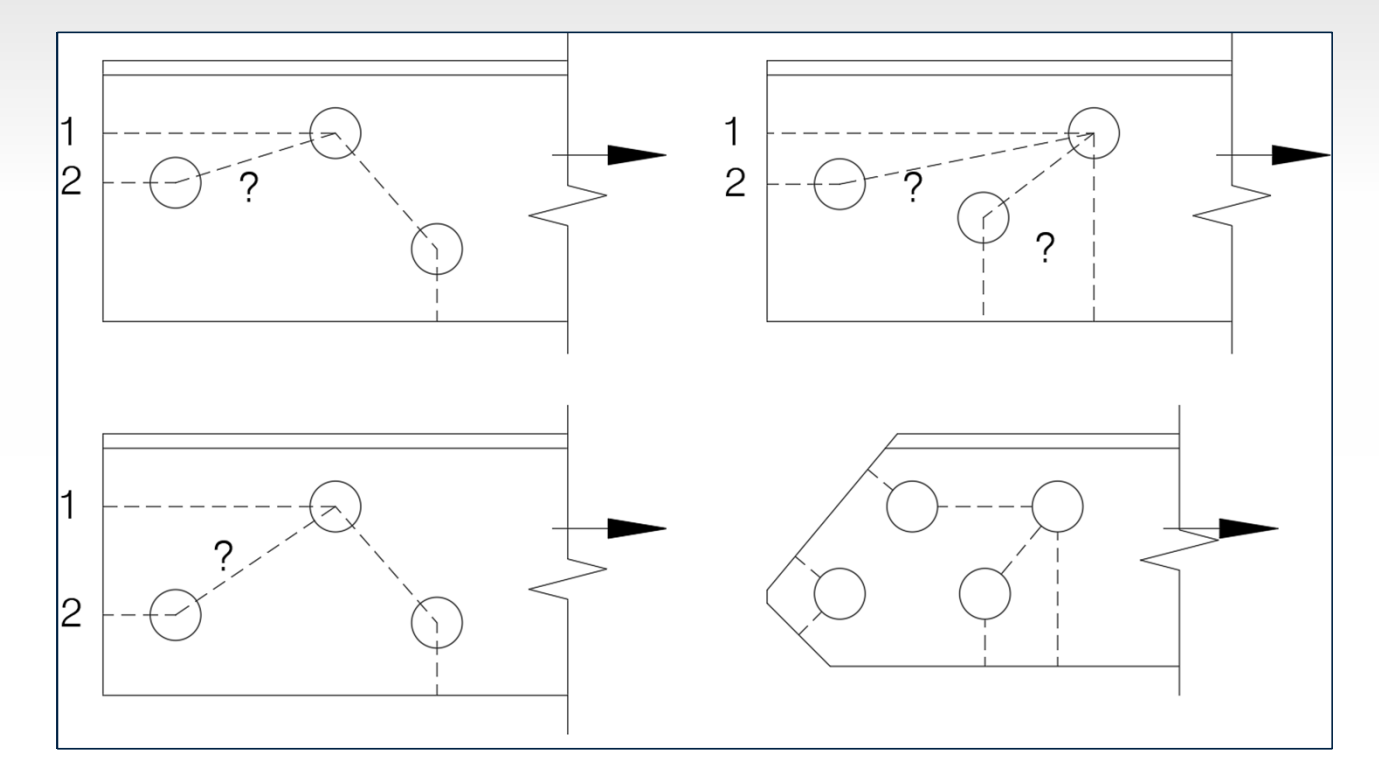

### I. Show Your Work!

- Component Library Notes
- Criteria Notes
- Project Report
- Reference Manager

### II. Do the work!

- Manual Calcs: Exporting Data
- Foundation
- Dead Loads & Drag Areas
- Connections and Anchors (CAN)
- Capacities and Overrides
- Rupture
- Quality Control Checks

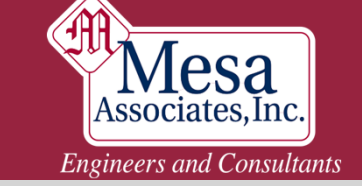

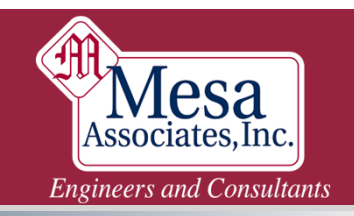

#### Every company here has an official QC Procedure, right?

| Memb    | e Memb  | Grou              | Section | Symmetry                   | Origin | End Joint | Ec R     | e Ra | Ra Ra      | Bolt Typ      | pe      |          |        | Connect    | Short      | Long E | ad B     | olt She: | r Tens | i Rest | . Conn | R   | Member    | Mem    | Gro Se   | ti Synn       | etr Ori   | gi End  | Ec F   | le Rati | Rati Rati | Bolt Type        |      |          | Connect   | 1                                        |                                                                                                    |
|---------|---------|-------------------|---------|----------------------------|--------|-----------|----------|------|------------|---------------|---------|----------|--------|------------|------------|--------|----------|----------|--------|--------|--------|-----|-----------|--------|----------|---------------|-----------|---------|--------|---------|-----------|------------------|------|----------|-----------|------------------------------------------|----------------------------------------------------------------------------------------------------|
| r Labe  | l er    | Р                 | Label   | Code                       | Joint  |           | c. 5t    | tio  | tio tio    |               | P       | Bolt Bo  | It She | a Leg      | Edge       | Edge D | ist. Sp  | aci Pat  | h 0h   | Coef   | . ect. | •   | Label XML | ber    | up o     | • <b>y</b> Co | de a      | Join    | t c. s | t. 0    | 0 0       |                  | Bolt | Bol Sh   | e Leg     | <b>RDS Comments</b>                      | Response                                                                                                    |
| XP      | - Lai 🚽 | ЦГ <sub>-</sub> - |         |                            | r 🔍    | <b>_</b>  | <b>T</b> | I    | <b>Y Y</b> |               |         | <b>T</b> |        |            | Di         | Di 🚽 🕻 | <b>T</b> | y Lei    | - Pi - | -      | M V    |     |           | Label  | Lab La   | el            | Joi       | at      | Co C   | o RLX   | RLY RLZ   |                  | 5    | t ar     |           |                                          |                                                                                                    |
| 2020    | 2025    | 202               | 0.40    | VV Suppose                 | 20     | 102       |          |      |            | 24 4294 TO 5  | Dueskad | 6 2      | P      | Rath       | <u>u</u> . | ų. –   |          |          | Lei    |        | n      |     | 2020      | 2025   | el       | 0 XX-8        |           | 102     | ded    | le l    |           | MARCH TO Durch   | 4    | Hol Pla  | Bask      |                                          |                                                                                                    |
| 2000    | 2031    | 203               | OWP     | X1-Symmetry<br>XX-Summetry | 102    | 1000      | 1 4      |      |            | 244 4294 TO F | Durahad | 0 2      |        | Sheet calu | 0          | 0      | 0        | 0 0      | 0      | 0      |        |     | 2038      | 2001   | 203 0    | /D XX-Sum     | metri 20  | 2 1000  |        |         |           | 14 A294-TO_Putch |      | -        | Short or  |                                          |                                                                                                    |
| 2030    | 205     | 203               | GWP     | XY-Symmetry                | 30     | 115       | 1 4      |      | 1 1        | 3/4 4394-T0_P | Punched | 6 2      | 1      | Both       | 0          | 0      | 0        | 0 0      | 0      | 0      |        | 8   | 2058      | 205    | 203 01   | /P YY-Sum     | moter 30  | 0 110   |        |         |           | V4 A394-T0_Punch | 6    | 2 1      | Both      | 4                                        |                                                                                                    |
| 20160   | 2016    | 201               | GWP     | XY-Symmetry                | 115    | 110P      | 1 4      |      | 1 1        | 3/4 4394-T0_P | Punched | 2 2      | 1      | Short only | 0          | 0      | 0        | 0 0      | 0      | 0      |        | 12  | 2015P     | 2018   | 201 61   | /P YY-Sum     | moter 11  | S 110P  |        |         |           | VA 4394-T0_Punch | 2    | 2 1      | Short on  |                                          |                                                                                                    |
| 2078    | 207     | 207               | GWP     | XY-Summetry                | 30     | 105       | 3 4      |      | 1 1        | 3/4 4394-T0 5 | Punched | 1 1      | 1      | Long only  | ů.         | ů.     | ů i      | 0 0      | ň      | ň      |        | 16  | 2079      | 207    | 207 61   | /P XY-Sum     | moter 31  | 2 105   | 3      | 4 1     |           | VA A334-TO Punch | 1    | <u> </u> | Long only | -                                        |                                                                                                    |
| 203P    | 203     | 203               | GWP     | XY-Summetru                | 105    | 115       | 3 4      | 1    | 1 1        | 3/4 A394-T0_F | Punched | 1 1      | 1      | Long only  | 0          | 0      | 0        | 0 0      | 0      | 0      |        | 20  | 203P      | 203    | 203 G    | P XY-Sum      | metre 10  | \$ 115  | 3      | 4 1     | 1 1       | 14 A334-T0 Punch | 1    | 1 1      | Long only |                                          |                                                                                                    |
| 210P    | 210     | 210               | GWP     | XY-Summetru                | 11\$   | 100P      | 3 4      | 1    | 1 1        | 3/4 A394-T0_F | Punched | 1 1      | 1      | Long only  | 0          | 0      | 0        | 0 0      | 0      | 0      |        | 24  | 210P      | 210    | 210 GV   | P XY-Sum      | motre 11  | S 100P  | 3      | 4 1     | 1 1       | 14 A394-T0 Punch | 1    | 1 1      | Long only |                                          |                                                                                                    |
| 211P    | 211     | 211               | GWP     | Across-Rot                 | 2P     | 10 Y      | 3 4      | 1    | 1 1        | 3/4 A394-T0_F | Punched | 1 1      | 1      | Long only  | 0          | 0      | 0        | 0 0      | 0      | 0      |        | 28  | 211P      | 211    | 211 G    | P Across      | Rot 2     | P 10Y   | 3      | 4 1     | 1 1       | 24 A394-T0 Punch | 1    | 1 1      | Long only |                                          |                                                                                                    |
| 212P    | 212     | 212               | GWP     | Across-Rot                 | 10Y    | 105       | 3 4      | 1    | 1 1        | 3/4 A394-T0_F | Punched | 1 1      | 1      | Long only  | 0          | 0      | 0        | 0 0      | 0      | 0      |        | 30  | 212P      | 212    | 212 GV   | P Across-     | Rot 10    | Y 10S   | 3      | 4 1     | 1 1       | 14 A334-T0 Punch | 1    | 1 1      | Long only |                                          |                                                                                                    |
| 213P    | 213     | 213               | GWP     | Across-Rot                 | 10\$   | 100Y      | 3 4      | 1    | 1 1        | 3/4 A394-T0_F | Punched | 1 1      | 1      | Long only  | 0          | 0      | 0        | 0 0      | 0      | 0      |        | 32  | 213P      | 213    | 213 GV   | P Across-     | Rot 10    | \$ 1001 | 3      | 4 1     | 1 1       | 4 A394-T0_Punch  | 1    | 1 1      | Long only |                                          |                                                                                                    |
| 205P    | 205     | 205               | GWP     | Across-Rot                 | 3Y     | 115       | 3 4      | 1    | 1 1        | 3/4 A394-T0_F | Punched | 1 1      | 1      | Long only  | 0          | 0      | 0        | 0 0      | 0      | 0      |        | 34  | 205P      | 205    | 205 G    | P Across-     | Rot 3     | P 11Y   | 3 .    | 4 1     | 1 1       | 4 A394-T0_Punch  | 1    | 1 1      | Long only |                                          | Agreed, revision performed                                                                                                    |
| 206P    | 206     | 206               | GWP     | Across-Rot                 | 11\$   | 11Y       | 3 4      | 1    | 1 1        | 3/4 A394-T0_F | Punched | 1 1      | 1      | Long only  | 0          | 0      | 0        | 0 0      | 0      | 0      |        | 36  | 206P      | 206    | 206 GV   | P Across-     | Rot 11    | \$ 11Y  | 3 .    | 4 1     | 1 1       | V4 A394-T0_Punch | 1    | 1 1      | Long only |                                          |                                                                                                    |
| 217P    | 217     | 217               | GWP     | Across-Rot                 | 11Y    | 110P      | 3 4      | 1    | 1 1        | 3/4 A394-T0_F | Punched | 1 1      | 1      | Long only  | 0          | 0      | 0        | 0 0      | 0      | 0      |        | 38  | 217P      | 217    | 217 G    | P Across-     | Rot 11    | S 110 Y | 3 .    | 4 1     | 1 1       | 14 A394-T0_Punch | 1    | 1 1      | Long only |                                          | Agreed, revision performed                                                                                                    |
| 218sP   | 2185    | 218bm             | GWP     | XY-Symmetry                | 2P     | 3P        | 1 4      | 1    | 1 1        | 3/4 A394-T0_F | Punched | 0 0      | 0      | Continuous | 0          | 0      | 0        | 0 0      | 0      | 0      |        | 40  | 218sP     | 2185   | 218bm G1 | /P XY-Symi    | metre 2P  | P 3P    | 1 .    | 4 1     | 1 1       | V4 A394-T0_Punch | 0    | 0 0      | Continuos |                                          |                                                                                                    |
| 218bP   | 218b    | 218bm             | GWP     | X-Symmetry                 | 2P     | 2.5\$     | 1 4      | 1    | 1 1        | 3/4 A394-T0_F | Punched | 0 0      | 0      | Continuous | 0          | 0      | 0        | 0 0      | 0      | 0      |        | 44  | 218bP     | 218b   | 218bm G  | /P X-Symm     | netry 21  | P 2.5S  | 1      | 4 1     | 1 1       | V4 A394-T0_Punch | 0    | 0 0      | Continuos |                                          |                                                                                                    |
| 218 cP  | 218c    | 218bm             | GWP     | X-Symmetry                 | 2.5\$  | 2Y        | 1 4      | 1    | 1 1        | 3/4 A394-T0_F | Punched | 0 0      | 0      | Continuous | 0          | 0      | 0        | 0 0      | 0      | 0      |        | 46  | 218cP     | 218c   | 2186m GV | /P X-Symm     | vetry 2.5 | S 2Y    | 1 .    | 4 1     | 1 1       | V4 A394-T0_Punch | 0    | 0 0      | Continuos | e                                        |                                                                                                    |
| 218dP   | 218d    | 218bm             | GWP     | X-Symmetry                 | 3P     | 3.58      | 1 4      | 1    | 1 1        | 3/4 A394-T0_F | Punched | 0 0      | 0      | Continuous | 0          | 0      | 0        | 0 0      | 0      | 0      |        | 48  | 218dP     | 218d   | 218bm G\ | /P X-Symm     | netry 3P  | P 3.5S  | 1      | 4 1     | 1 1       | V4 A334-T0_Punch | 0    | 0 0      | Continuos | d la la la la la la la la la la la la la |                                                                                                    |
| 218eP   | 218e    | 218bm             | GWP     | X-Symmetry                 | 3.5\$  | 3Y        | 1 4      | 1    | 1 1        | 3/4 A394-T0_F | Punched | 0 0      | 0      | Continuous | 0          | 0      | 0        | 0 0      | 0      | 0      |        | 50  | 218eP     | 218e   | 218bm G  | /P X-Symm     | netry 3.5 | is 3Y   | 1      | 4 1     | 1 1       | V4 A394-T0_Punch | 0    | 0 0      | Continuos | d                                        |                                                                                                    |
| 218fP   | 218f    | 218bm             | GWP     | X-Symmetry                 | 2.5\$  | 1P        | 1 4      | 1    | 1 1        | 3/4 A334-T0_F | Punched | 0 0      | 0      | Continuous | 0          | 0      | 0        | 0 0      | 0      | 0      |        | 52  | 218fP     | 218f   | 218bm G\ | /P X-Symm     | hetry 2.5 | iS 1P   | 1      | 4 1     | 1 1       | V4 A334-T0_Punch | 0    | 0 0      | Continuos | e                                        |                                                                                                    |
| 218gP   | 218g    | 218bm             | GWP     | XY-Symmetry                | 3P     | 2.5%      | 1 4      | 1    | 1 1        | 3/4 A394-T0_F | Punched | 0 0      | 0      | Continuous | 0          | 0      | 0        | 0 0      | 0      | 0      |        | 54  | 218gP     | 218g   | 218bm G1 | /P XY-Symi    | metr 31   | P 2.58  | 1      | 4 1     | 1 1       | V4 A394-T0_Punch | 0    | 0 0      | Continuos | a la la la la la la la la la la la la la |                                                                                                    |
| 218hP   | 218h    | 218bm             | GWP     | XY-Symmetry                | 2P     | 3.58      | 1 4      | 1    | 1 1        | 3/4 A394-T0_F | Punched | 0 0      | 0      | Continuous | 0          | 0      | 0        | 0 0      | 0      | 0      |        | 58  | 218hP     | 218h   | 218bm G  | /P XY-Sym     | metr 21   | P 3.5S  | 1 .    | 4 1     | 1 1       | V4 A394-T0_Punch | 0    | 0 0      | Continuos | a                                        |                                                                                                    |
| 254iP   | 254i    | 254               | XARM    | XY-Symmetry                | 200P   | 2405      | 1 4      | 1    | 1 1        | 3/4 A394-T0_F | Punched | 11 4     | 1      | Both       | 0          | 0      | 0        | 0 0      | 0      | 0      |        | 62  | 254iP     | 254i   | 254 XA   | RM XY-Symi    | metr 200  | 0P 2403 | 1      | 4 1     | 1 1       | V4 A394-T0_Punch | 11   | 4 1      | Both      |                                          |                                                                                                    |
| 254iiP  | 254ii   | 254               | XARM    | XY-Symmetry                | 240S   | 250P      | 1 4      | 1    | 1 1        | 3/4 A394-T0_F | Punched | 0 4      | 0      | Continuous | 0          | 0      | 0        | 0 0      | 0      | 0      |        | 66  | 254iiP    | 254ii  | 254 XA   | RM XY-Symi    | metry 240 | 0S 250F | 1      | 4 1     | 1 1       | V4 A394-T0_Punch | 0    | 4 0      | Continuos | a la la la la la la la la la la la la la |                                                                                                    |
| 254iiiP | 254iii  | 254bm             | XARM    | XY-Symmetry                | 250P   | 2605      | 1 4      | 1    | 1 1        | 3/4 A394-T0_F | Punched | 0 3      | 0      | Continuous | 0          | 0      | 0        | 0 0      | 0      | 0      |        | 70  | 254iiiP   | 254iii | 254bm XA | RM XY-Symi    | metre 250 | 0P 2603 | 1      | 4 1     | 1 1       | V4 A394-T0_Punch | 0    | 3 0      | Continuos |                                          |                                                                                                    |
| 254ivP  | 254iv   | 254bm             | XARM    | XY-Symmetry                | 260S   | 270\$     | 1 4      | 2.2  | 1 1        | 3/4 A394-T0_F | Punched | 0 3      | 0      | Continuous | 0          | 0      | 0        | 0 0      | 0      | 0      |        | 74  | 254ivP    | 254iv  | 254bm XA | RM XY-Symi    | metre 260 | 08 2708 | 1      | 4 2.21  | 1 1       | V4 A394-T0_Punch | 0    | 3 0      | Continuos | <u>e</u>                                 |                                                                                                    |
| 254vP   | 254v    | 254bm             | XARM    | XY-Symmetry                | 2705   | 2805      | 1 4      | 2.4  | 1 1        | 3/4 A394-T0_F | Punched | 0 3      | 0      | Continuous | 0          | 0      | 0        | 0 0      | 0      | 0      |        | 78  | 254vP     | 254v   | 254bm XA | RM XY-Sym     | metri 270 | 08 2808 | 1      | 4 2.43  | 1 1       | V4 A394-T0_Punch | 0    | 3 0      | Continuos |                                          |                                                                                                    |
| 254viP  | 254vi   | 254bm             | XARM    | XY-Symmetry                | 2805   | 300P      | 1 4      | 7.3  | 1 1        | 3/4 A394-T0_F | Punched | 6 3      | 1      | Both       | 0          | 0      | 0        | 0 0      | 0      | 0      |        | 82  | 254viP    | 254vi  | 254bm XA | RMXY-Sym      | metri 280 | 0S 300F | 1      | 4 7.35  | 1 1       | V4 A394-T0_Punch | 6    | 3 1      | Both      |                                          |                                                                                                    |
| 221iP   | 221i    | 221               | XARM    | XY-Symmetry                | 100P   | 2205      | 1 4      | 1    | 1 1        | 3/4 A394-T0_F | Punched | 6 3      | 1      | Both       | 0          | 0      | 0        | 0 0      | 0      | 0      |        | 86  | 221iP     | 221i   | 221 XA   | RM XY-Symi    | metri 100 | P 2203  | 1      | 4 1     | 1 1       | V4 A334-T0_Punch | 6    | 3 1      | Both      |                                          |                                                                                                    |
| 221iiP  | 221ii   | 221               | XARM    | XY-Symmetry                | 220S   | 230P      | 1 4      | 1    | 1 1        | 3/4 A394-T0_F | Punched | 6 3      | 1      | Both       | 0          | 0      | 0        | 0 0      | 0      | 0      |        | 30  | 221iiP    | 221ii  | 221 XA   | RMXY-Sym      | metri 220 | 0S 230F | 1      | 4 1     | 1 1       | V4 A394-T0_Punch | 6    | 3 1      | Both      |                                          |                                                                                                    |
| 246iP   | 246i    | 246               | XARM    | XY-Symmetry                | 230P   | 260HS     | 2 4      | 1    | 1 1        | 3/4 A394-T0_F | Punched | 2 2      | 1      | Long only  | 0          | 0      | 0        | 0 0      | 0      | 0      |        | 34  | 246iP     | 246i   | 246 XA   | RMXY-Sym      | metri 230 | 0P 260H | \$ 2   | 4 1     | 1 1       | V4 A394-T0_Punch | 2    | 2 1      | Long only | •                                        |                                                                                                    |
| 246iiF  | 246ii   | 246               | XARM    | XY-Symmotry                | 260HS  | 300P      | 2 5      | ; 1  | 1 1        | 3/4 A394-TO_F | Punched | 2 2      | 1      | Long only  | 0          | 0      | 0        | 0 0      | 0      | 0      |        | 98  | 246iiP    | 246ii  | 246 XA   | RMXY-Symi     | metri 260 | HS 300F | 2      | 5 1     | 1 1       | 44 A394-TO_Punch | 3    | 1 1      | Long only | ۰ ۵                                      | Agreed to Rest=4 and #bolts=3,<br>revisions performed. #holes = 2 left<br>unchanged because of oblique<br>redundant at member midnoist |
| 256P    | 256     | 256               | XARM    | XY-Symmetry                | 200P   | 240Y      | 2 5      | 0.5  | 0.5 0.5    | 3/4 A394-T0_F | Punched | 2 1      | 1      | Short only | 0          | 0      | 0        | 0 0      | 0      | 0      |        | 102 | 256P      | 256    | 256 XA   | RMXY-Sym      | metre 200 | 0P 2401 | 1 2    | 4 0.5   | 0.5 0.5   | 14 A394-T0_Punch | 2    | 1 1      | Short onl | one end connects to gusset               | good catch, agreed.                                                                                                    |

## **Show Your Work!**

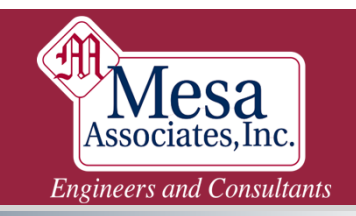

# **QUESTIONS?**